# ひろぎん 外為 Web サービス

# 操作マニュアル

# (被仕向送金入金依頼サービス)

第1版

平成30年4月

広島銀行

### 1 被仕向送金到着案内・入金

| 1 | 概要                   | 4  |
|---|----------------------|----|
|   | 1.1 サービス内容           | 4  |
|   | 1.2 データ送信時報          | 4  |
|   | 1.3 取扱通貨             | 4  |
|   | 1.4 適用相場             | 4  |
|   | 1.5基本操作              | 6  |
| 2 | 操作手順                 | 7  |
|   | 2.1 到着案内・入金依頼 (画面入力) | 7  |
|   | 22                   | 11 |
| C | 入力項日詳細(神什句詳会)令体語)    | 15 |

| 2 | 八刀項日計細(版口凹运並八並依賴) | 10  |
|---|-------------------|-----|
| 1 | 被仕向送金入金依頼         | .16 |

#### 3

# 1. 被仕向送金到着案内・入金

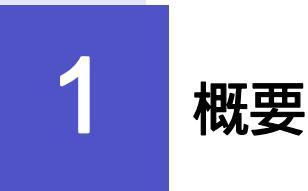

# 1.1 サービス内容

海外から到着した送金内容の確認や、お客さまの口座への入金依頼、ご依頼内容・取引状況の照会などを行うことができます。

# 1.2 データ送信時限

| データ送信時限     | 入金日             |
|-------------|-----------------|
| 8:00~14:00  | 当日              |
| 14:00~23:00 | 翌営業日            |
|             | 光口を応くてにご知由が可能です |

ひろぎん 外為 Web サービスは月曜日~金曜日(銀行休業日を除く)にご利用が可能です。

# 1.3 取扱通貨

取扱可能な通貨 15通貨 米ドル、ユーロ、カナダドル、中国人民元、シンガポールドル、タイバーツ、香港ドル、 オーストラリアドル、ニュージーランドドル、英ポンド、スイスフラン、スウェーデンクローネ、 デンマーククローネ、ノルウェークローネ、日本円

# 1.4 適用相場

## 1.4.1 決済相場が「直物」の場合の適用相場

| データ送信時間     | 金額区分             | 適用相場                                                                                                    |
|-------------|------------------|----------------------------------------------------------------------------------------------------|
| 8:00~9:00   | 全て               | 当日の当行所定の外国為替相場 (公表相場) TTB                                                                                  |
|             | 10 万米ドル<br>相当額未満 | 当日の当行所定の外国為替相場 (公表相場) TTB                                                                                  |
| 9:00~14:00  | 10 万米ドル<br>相当額以上 | 当日の市場実勢相場<br>お申込み受付後、当行からお客さまに電話連絡いたします。適用<br>相場はその時点の実勢相場を基準とした相場となります。連絡が<br>取れない場合は入金手続を行いませんのでご注意ください。 |
| 14:00~23:00 | 全て               | 翌営業日の当行所定の外国為替相場 (公表相場) TTB                                                                                |

市場実勢相場適用時のお手続きについては、次頁の「市場実勢相場を適用する場合のお手続」をご覧ください。

## 1.4.2 市場実勢相場を適用する場合の留意事項

| 通貨の換算   | 通貨の換算を行う場合は、米ドルやユーロなどの「外貨」から「円貨」への換算のお取扱いに限ります。<br>(お取扱いできない例:「円貨」から「米ドル」への換算、「米ドル」から「ユーロ」への換算) |
|---------|-------------------------------------------------------------------------------------------------|
| 入金時の手数料 | 到着した被仕向送金について、手数料負担区分が「受取人負担」で当行所定の<br>手数料が必要となる場合は、当該手数料を送金資金から差し引いてご入金いた<br>します。              |

### 1.4.3 市場実勢相場を適用する場合のお手続

- ・お客さまからの入金依頼データを当行にて受信後、広島銀行よりお客さまに電話連絡いたします。適用 相場はその時点の市場実勢相場を基準とした相場となります。
- ・当日 15:00 までにお客さまにご連絡が取れない場合は、入金依頼は取消扱いとなりますのでご注意ください。(入金手続は行われず、再度入金依頼をしていただく必要があります)
- ・なお、ご入金を急がれる場合はお手数ですが、お取引店にお電話いただき以下の内容についてお伝えく ださい。

| お伝えいただく情報 | お客さまのお名前<br>外為 Web サービスでの被仕向送金入金に伴う市場実勢相場の取得である旨<br>ご入金の外貨額<br>受付番号 |
|-----------|---------------------------------------------------------------------|
|-----------|---------------------------------------------------------------------|

1.5 基本操作

海外から到着した送金内容の確認や、お客さまの口座への入金依頼、ご依頼内容・取引状況の照会などを行うことができます。

\_\_\_\_

| 到着案内·入金依頼[画面入力] | お客さまへ到着案内済みの送金取引について、入金依頼ができま<br>す。 >>>>> P.7 参照                                                                                                    |
|-----------------|----------------------------------------------------------------------------------------------------|
| 作成中取引の修正・肖除     | お客さま社内で作成途中の状態となっている取引や入金依頼の内容に不足等があったため、広島銀行がお客さまへ返却(差戻し)を行った取引について修正・再依頼、または削除することができます。修正・削除できるのは、取引の作成者ご自身のみです。<br>操作手順については「仕向送金」の「作成中取引の修正・削除」と同様ですので、そちらをご参照ください。                 |
| 取引照会            | ご自身が作成した取引、またはご自身が承認者に指定された取引を<br>照会することができます。<br>ご依頼内容や取引状況のほか、取引結果(計算書)を確認すること<br>ができます。 >>>> P.11 <b>参照</b>                                                                           |
| 承認待ち取引の引戻し      | ご自身が承認依頼を行った取引について、お客さまが引戻し(取下<br>げ)を行うことができます。<br>引戻しを行った取引は「作成中取引の修正・削除」から、修正・再<br>依頼、または削除することができます。<br>操作手順については「仕向送金」の「承認待ち取引の引戻し」と同<br>様ですので、そちらをご参照ください。 >>>> 操作マニュアル本編P.66<br>参照 |

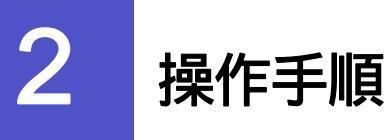

· 第四向送金の入主開会

「「日本は主要用の社会」 42335-05 61100

動的現象

# 2.1 到着案内・入金依頼(画面入力)

WORKEN ENDINED/ACCHICERT,

CARAVARIA MENARARIASING MUTALLATERT,

2.1.1 取引選択画面を表示して、到着案内・入金依頼[画面入力] を押します。 NAH/7 1988 NEME M. 1 11000 PE APTO LOUDS NATE 被仕向送金 ) 取引退供 1 被仕向送金 メニュータブを押す 建作向建立中人发展新 「被仕向送金 取引選択」画面を表示します。 2 目前期外 入油性用 [668]入力] REPARTNER/SCH.CARDINESCOUCHEY, CONTRACTOR AND ADDRESS AND ADDRESS AND ADDRESS ADDRESS NUMBER OF ARE 

2 | 到着案内・入金依頼[画面入力]

. . . . . .

ボタンを押す

| 2.1.2 | 一覧より入金依頼を行う取引を選択します。 |
|-------|----------------------|

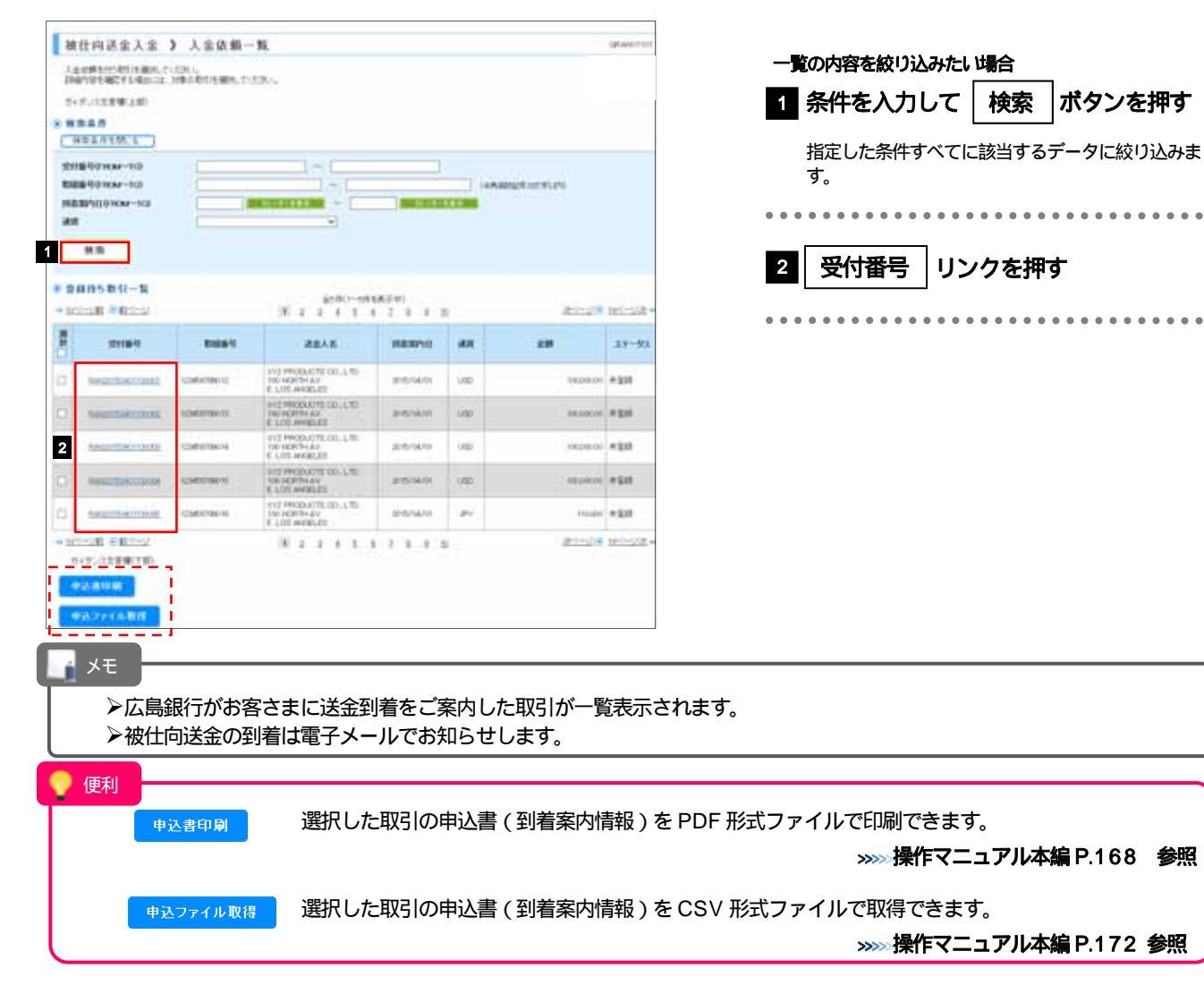

2.1.3 依頼内容を指定し、

内容確認

を押します。

入力項目の詳細については、「2.入力項目詳細(被仕向送金依頼) P.15 をご参照ください。

| and the local day                                                                                                    | # \$1/0.441 3CT(\$344)                                                                                         |                                                                                                    |                                                                                                    | #11\$ \ \$F                                                                                                    | 」<br>] 広たプリダウントロ溜担し ケノださい                                                                                                    |
|----------------------------------------------------------------------------------------------------|----------------------------------------------------------------------------------------------------|----------------------------------------------------------------------------------------------------|----------------------------------------------------------------------------------------------------|----------------------------------------------------------------------------------------------------|----------------------------------------------------------------------------------------------------|
| は下の場合を入力の上、内容<br>相は伝見入力増合です。                                                                                                    | AND FRAME COURT                                                                                                |                                                                                                    |                                                                                                    | 1てリ金八金                                                                                                    | 山産をノルツリノより迭抓してくにさい。                                                                                                    |
| から次定意味いた                                                                                                    |                                                                                                    |                                                                                                    |                                                                                                    |                                                                                                    |                                                                                                    |
|                                                                                                    |                                                                                                    |                                                                                                    |                                                                                                    |                                                                                                    |                                                                                                    |
| the second second second second second second second second second second second second second second second s                                                                                                    | 104401600                                                                                                    |                                                                                                    |                                                                                                    |                                                                                                    | 伴い今法法をとう                                                                                                    |
| CRAR.                                                                                                    | POREIRN EXCHANGE CO. LTD                                                                                       | 0.1-1-1 TOKYO,                                                                                                    |                                                                                                    | 1 行目の                                                                                                    | 「ハリ並沃湃」を八月                                                                                                    |
|                                                                                                    | JAPAN                                                                                                    |                                                                                                    |                                                                                                    |                                                                                                    |                                                                                                    |
|                                                                                                    | TORE                                                                                                    |                                                                                                    |                                                                                                    |                                                                                                    | ら法  を選択                                                                                                    |
| A ALIMPIN .                                                                                                    | ADC BANK 101 N PL/MOUTH                                                                                        | AVE. LOS AN                                                                                                    |                                                                                                    |                                                                                                    | J                                                                                                    |
|                                                                                                    | OFLES                                                                                                    |                                                                                                    |                                                                                                    | 全頞                                                                                                    | を入力「冒                                                                                                    |
| REAR.                                                                                                    | XVZ PRODUCTS CO.,LTD. 100                                                                                      | NORTH AV                                                                                                    |                                                                                                    | 立的                                                                                                    |                                                                                                    |
| 100                                                                                                    | E LOS MARLES                                                                                                   |                                                                                                    |                                                                                                    |                                                                                                    |                                                                                                    |
| And and a second second second second second second second second second second second second second second se                                                                                                    | 28.1.8.1                                                                                                    |                                                                                                    |                                                                                                    | ── │ 予約諸                                                                                                    | 野亏  を人刀 🏆                                                                                                    |
| An Pro- 17                                                                                                    |                                                                                                    |                                                                                                    |                                                                                                    | 「決済方法」で、                                                                                                    | <br>" 為替予約 " を選択した提合のみ λ カレてくださ!                                                                                                    |
| NAL-Y                                                                                                    |                                                                                                    |                                                                                                    |                                                                                                    |                                                                                                    |                                                                                                    |
|                                                                                                    |                                                                                                    |                                                                                                    |                                                                                                    |                                                                                                    |                                                                                                    |
| 人生口原情報                                                                                                    | The second second second second second second second second second second second second second second second s |                                                                                                    |                                                                                                    | <b>  * * * * * * * * * *</b>                                                                                                    |                                                                                                    |
| 10.00                                                                                                    | LAN AND MARKED                                                                                                 | (半角斑                                                                                                    | <u>期记</u> 号31文字(3内)                                                                                                    |                                                                                                    |                                                                                                    |
| 10.36                                                                                                    | 10 WA 10001 -2                                                                                                 |                                                                                                    |                                                                                                    | 決済方法を分割し                                                                                                    | して指定する場合                                                                                                    |
| 2211                                                                                                    |                                                                                                    |                                                                                                    |                                                                                                    |                                                                                                    |                                                                                                    |
| A.M. A.M. M.                                                                                                    |                                                                                                    |                                                                                                    | 1001                                                                                                    | S 2~31                                                                                                    | 日の「代リ玉沢済」を八川 🔰                                                                                                    |
| RUBININ CON                                                                                                    | 2 26 -                                                                                                    | #000000 =                                                                                                    |                                                                                                    |                                                                                                    |                                                                                                    |
|                                                                                                    | ) )) 展刊的 (1)                                                                                                   | #1111100                                                                                                    |                                                                                                    | <b> </b> •••••••••                                                                                                    |                                                                                                    |
| *                                                                                                    | DOR                                                                                                    | Field(10)                                                                                                    | -                                                                                                    |                                                                                                    |                                                                                                    |
| 2000-015                                                                                                    |                                                                                                    | 4.0                                                                                                    |                                                                                                    |                                                                                                    | で 選択 🏆                                                                                                    |
| A DECK OF THE R                                                                                                    | No. of Manual                                                                                                  |                                                                                                    |                                                                                                    |                                                                                                    |                                                                                                    |
| A STORM                                                                                                    | 4 M/10 PWITE                                                                                                   |                                                                                                    |                                                                                                    |                                                                                                    | 由  を入力                                                                                                    |
|                                                                                                    | Re-HOMBORIST, Res                                                                                              | MARCHINE, MILLION, MILLION, MI                                                                                                    |                                                                                                    |                                                                                                    |                                                                                                    |
| ACC                                                                                                    | LANDY-BLIP                                                                                                    |                                                                                                    | /104.000.00.000.000.000                                                                                                    | 「详全日白                                                                                                    | の」で"輪出"またけ"仙心留县"た                                                                                                    |
| Carlos Carlos Co                                                                                                    | CHEW.                                                                                                    |                                                                                                    | (半角英記号65文字に内)<br>(主奏演算)(学長65文字に内)                                                                                                    |                                                                                                    |                                                                                                    |
| (FIREBALL)                                                                                                    | PLATERIAM                                                                                                    |                                                                                                    | (add 10012 Barry 17 Mt)                                                                                                    | ――」 した場合、                                                                                                    | - 必9 具14151な商品名を人力してくださ                                                                                                    |
|                                                                                                    |                                                                                                    |                                                                                                    | LEPERER 401X TRO U                                                                                                    |                                                                                                    |                                                                                                    |
| HEMERARD CONTRACT                                                                                                    | 5 O MB                                                                                                    |                                                                                                    | T CARACTERIST                                                                                                    |                                                                                                    | _                                                                                                    |
|                                                                                                    | ○ 不言<br>主 公司 非可用用 2015/14                                                                                      | 100 1000-1000 (PU)                                                                                                    | ₹ 1122201455667788000                                                                                                    | 【入力例】                                                                                                    | ]                                                                                                    |
| REALING BUTHERS                                                                                                    | S CR PHERITZONIAN<br>SACID STATE OF AMARK                                                                      | 27/16##                                                                                                    | ₩ [1122234455667788900                                                                                                    |                                                                                                    | 送全理由                                                                                                    |
| H国政府政府中国政府政府<br>第一次2011年10<br>月前人部長                                                                                                    | 5 CHE BHEBH 2015/14<br>SACID_STATES OF AMARK                                                                   | MM NO.00-8888 許可優<br>第 27月1日開始 N                                                                                                    | କ (112232455667739900)<br>କ                                                                                                    | 【入力例】 送金目的                                                                                                    | 送金理由                                                                                                    |
|                                                                                                    |                                                                                                    |                                                                                                    | ↓ 1000202110,1000 ↓ 11000202110,1000 ↓ 11000202110,1000 ↓ 11000202110,1000                                                                                                    | 【入力例】<br>送金目的                                                                                                    | 】<br>送金理由<br>・具体的な商品名<br>を入力                                                                                                    |
| 4 R6 6 M21                                                                                                    |                                                                                                    | 2011年18月1日 - 19日日<br>2011日1月1日 - 19日日<br>2011日日第二 - 19日日<br>2011日日第二 - 19日日<br>2011日日<br>2011日<br>2011日<br>2011<br>2011 | € (122544/5467/36000)<br>2)<br>2)<br>2)<br>2)<br>2)<br>2)<br>2)<br>2)<br>2)<br>2)<br>2)<br>2)<br>2)                                                                                                    | 【入力例】<br>送金目的                                                                                                    | )<br>送金理由<br>・具体的な商品名を入力<br>(供用本: 帝日の普遍性(1)(第二名):た)                                                                                                    |
| R 6 0 005<br>547,0228 810<br>547,0228 819                                                                                                    |                                                                                                    |                                                                                                    | 9 (122344566738600)<br>9 (122344566738600)<br>9 (122344566738600)<br>9 (122344566738600)<br>9 (122344566738600)<br>9 (122344566738600)<br>9 (122344566738600)                                                                                                    | 【入力例】<br>送金目的<br>輸出                                                                                                    | 送金理由<br>・具体的な商品名を入力<br>・併せて、商品の荷揚地(都市名)を入                                                                                                    |
| RAADA (MERICAL)<br>2 204 10 10<br>1 204 10 10<br>1 204 10<br>1 204 10<br>1 2                                                                                                    |                                                                                                    | 100 <u>0006-888</u> (20)<br>3 <u>27/56</u> v                                                                                                    | 9 (12224476-0738000)<br>9<br>9<br>12 (12224476-0738000)<br>9<br>12 (12224476-07480-00)<br>12 (12224476-07480-00)<br>12 (1222476-00)<br>12 (1222476-00)<br>12 (122276-00)<br>12 (122276-00)<br>12 (12276-00)<br>12 (12276-00)<br>12 (12276-00)<br>12 (12276-00)<br>12 | 【入力例】<br>送金目的<br>輸出                                                                                                    | <ul> <li>送金理由</li> <li>・具体的な商品名を入力</li> <li>・併せて、商品の荷揚地(都市名)を入<br/>(入力例: 自動車部品 上海)</li> </ul>                                                                                                    |
| RA G 0000<br>510-000<br>6 R6 G 000<br>517-02286.8780                                                                                                    |                                                                                                    | 100 <u>0008-888</u> [PT]#<br>3 <u>7755</u>                                                                                                    | 9 (12224476-070800)<br>9<br>2 (12224476-070800)<br>9<br>2 (12224476-070800)<br>9<br>3 (12224476-070800)<br>9<br>9<br>3 (12224476-070800)<br>9<br>9<br>3 (12224476-070800)<br>9<br>9<br>3 (12224476-070800)<br>9<br>9<br>3 (12224476-070800)<br>9<br>9<br>3 (12224476-070800)<br>9<br>9<br>3 (12224476-070800)<br>9<br>9<br>3 (12224476-070800)<br>9<br>9<br>3 (12224476-070800)<br>9<br>9<br>3 (12224476-070800)<br>9<br>9<br>3 (12224476-070800)<br>9<br>9<br>3 (12224476-070800)<br>9<br>9<br>3 (12224476-070800)<br>9<br>9<br>3 (12224476-070800)<br>9<br>9<br>9<br>9<br>9<br>9<br>9<br>9<br>9<br>9<br>9<br>9<br>9<br>9<br>9<br>9<br>9<br>9                                                                                                    | 【入力例】<br>送金目的<br>輸出                                                                                                    | 送金理由         ・具体的な商品名を入力         ・併せて、商品の荷揚地(都市名)を入         (入力例:自動車部品上海)                                                                                                    |
| арын Кундандас<br>2 20нж ж<br>Калан<br>Калан<br>Калан<br>Калан<br>Калан<br>Калан                                                                                                    |                                                                                                    | 100 <u>000-988</u> (PO)<br>3 <u>2755</u> v                                                                                                    | 9 (12224476-0738000)<br>9<br>9<br>12 (12224476-0738000)<br>9<br>2<br>2<br>2<br>2<br>3<br>3<br>3<br>3<br>3<br>3<br>3<br>3<br>3<br>3<br>3<br>3<br>3<br>3<br>3                                                                                                    | <ul> <li>【入力例】</li> <li>送金目的</li> <li>輸出</li> </ul>                                                                                                    | 送金理由         ・具体的な商品名を入力         ・併せて、商品の荷揚地(都市名)を入         (入力例:自動車部品 上海)         ・具体的な商品名を入力してください。                                                                                                    |
| арын Кунданын<br>2-дэнжэ<br>18.4386<br>8-86 6 мил<br>5-47-2.2388.8780                                                                                                    |                                                                                                    | 100 <u>000-988</u> (70)<br>3 <u>2755</u> v                                                                                                    | 9 (12224/10/10/00)                                                                                                    | <ul> <li>【入力例】</li> <li>送金目的</li> <li>輸出</li> <li>仲介貿易</li> </ul>                                                                                               | <ul> <li>送金理由</li> <li>・具体的な商品名を入力</li> <li>・併せて、商品の荷揚地(都市名)を入<br/>(入力例: 自動車部品 上海)</li> <li>・具体的な商品名を入力してください。</li> <li>(入力例: 自動車部品、)</li> </ul>                                                                                                    |
| арын Кунданын<br>2-2048 ж<br>18.4386<br>8-86 6 (19.3<br>8-97-2.2886.8780                                                                                                    |                                                                                                    | 100 <u>000-988</u> (70)<br>3 <u>2755</u> v                                                                                                    | 9 (12224/10/10/00)                                                                                                    | <ul> <li>【入力例】</li> <li>送金目的</li> <li>輸出</li> <li>仲介貿易</li> </ul>                                                                                               | <ul> <li>送金理由</li> <li>・具体的な商品名を入力</li> <li>・併せて、商品の荷揚地(都市名)を入<br/>(入力例: 自動車部品 上海)</li> <li>・具体的な商品名を入力してください。</li> <li>(入力例: 自動車部品)</li> </ul>                                                                                                    |
| илы Консенции<br>(заличин<br>калана<br>Ко<br>Ко<br>Ко<br>Ко<br>Ко<br>Ко<br>Ко<br>Ко<br>Ко<br>Ко<br>Ко<br>Ко<br>Ко                                                                                                    |                                                                                                    | 100 <u>000-988</u> (70)<br>3 <u>2755</u> v                                                                                                    | 9 (12224/10/10/00)                                                                                                    | <ul> <li>【入力例】</li> <li>送金目的</li> <li>輸出</li> <li>仲介貿易</li> </ul>                                                                                               | <ul> <li>送金理由</li> <li>・具体的な商品名を入力</li> <li>・併せて、商品の荷揚地(都市名)を入<br/>(入力例: 自動車部品 上海)</li> <li>・具体的な商品名を入力してください。<br/>(入力例: 自動車部品)</li> </ul>                                                                                                    |
| илы Консинкии<br>(252)ники<br>(252)ники<br>(252)ники<br>(252)ники<br>(252)<br>(252)                                                                              |                                                                                                    | 2001年18月1日<br>(1971年)<br>(1971年)<br>(1971<br>(1971))<br>(1971<br>(1971))<br>(1971)<br>(1971))<br>(1971))<br>(1971))<br>(1971))<br>(1971))<br>(1971))<br>(1971))<br>(1971))<br>(1971))<br>(1971))<br>(1971))<br>(1971))<br>(1971))<br>(1971))<br>(1971))                                                                                                    | 9 (12224/10/10/00)                                                                                                    | 【入力例】 送金目的 輸出 仲介貿易                                                                                                    | 送金理由         ・具体的な商品名を入力         ・併せて、商品の荷揚地(都市名)を入         (入力例:自動車部品 上海)         ・具体的な商品名を入力してください。         (入力例:自動車部品)                                                                                                    |
| 開始者が14年8年には<br>「大学校校報客<br>家人類者。                                                                                                    |                                                                                                    | 2001年18月1日<br>2017日前後第二 1<br>1<br>1<br>1<br>1<br>1<br>1<br>1<br>1<br>1<br>1<br>1<br>1<br>1<br>1<br>1<br>1<br>1<br>1                                                                                                    | 9 (12204/06/70000                                                                                                    | 【入力例】 送金目的 輸出 仲介貿易 5 4) 国力4                                                                                                    | 送金理由         ・具体的な商品名を入力         ・併せて、商品の荷揚地(都市名)を入         (入力例:自動車部品 上海)         ・具体的な商品名を入力してください。         (入力例:自動車部品)                                                                                                    |
| алы Консанкис<br>(2>2)некк<br>калаа<br>К.С. С. <u>903</u><br>5-19202288.8780                                                                                                    |                                                                                                    | 1000<br>(1)<br>(1)<br>(1)<br>(1)<br>(1)<br>(1)<br>(1)<br>(1)<br>(1)<br>(1)                                                                                                    | € 112224476,4570<br>€ 112224476967780000<br>2<br>2<br>3<br>3<br>3<br>3<br>3<br>9<br>9<br>9<br>9<br>9<br>9<br>9<br>9<br>9<br>9<br>9<br>9<br>9                                                                                                    | 【入力例】<br>送金目的<br>輸出 仲介貿易 5 外国為                                                                                                    | 送金理由         ・具体的な商品名を入力         ・併せて、商品の荷揚地(都市名)を入         (入力例:自動車部品 上海)         ・具体的な商品名を入力してください。         (入力例:自動車部品)                                                                                                    |
| 12-20-12-20<br>12-20-12-20<br>12-20<br>12-20<br>12-20                                                                                                    |                                                                                                    | 100 <u>1004-844</u><br>27/加速率                                                                                                    | € 1122344/5467/38000<br>2<br>2<br>3<br>3 3 3 3 5 5 5 5 5 5 5 5 5 5 5 5 5 5 5                                                                                                    | 【入力例】<br>送金目的<br>輸出<br>仲介貿易<br>5 <b>外国為諸</b><br><b>东選択</b>                                                                                                    | 送金理由         ・具体的な商品名を入力         ・併せて、商品の荷揚地(都市名)を入         (入力例:自動車部品 上海)         ・具体的な商品名を入力してください。         (入力例:自動車部品)                                                                                                    |
|                                                                                                    |                                                                                                    | 1000<br>本<br>2<br>2<br>2<br>2<br>2<br>3<br>5<br>5<br>5<br>5<br>5<br>5<br>5<br>5<br>5<br>5<br>5<br>5<br>5                                                                                                    | € 1122344/5467/38000<br>2<br>2<br>2 7993                                                                                                    | 【入力例】<br>送金目的<br>輸出<br>仲介貿易<br>5 <u>外国為諸</u><br>を選択                                                                                                    | 送金理由         ・具体的な商品名を入力         ・併せて、商品の荷揚地(都市名)を入         (入力例:自動車部品 上海)         ・具体的な商品名を入力してください。         (入力例:自動車部品)                                                                                                    |
|                                                                                                    |                                                                                                    | 1000<br>1000<br>1000                                                                                                    | € (122534/8967/8000)<br>2<br>2<br>3<br>3<br>3<br>3<br>3<br>3<br>9<br>9<br>9<br>9<br>9<br>9<br>9<br>9<br>9<br>9<br>9<br>9<br>9                                                                                                    | <ul> <li>【入力例】</li> <li>送金目的</li> <li>輸出</li> <li>仲介貿易</li> <li>5 外国為結<br/>を選択</li> <li>"必要"</li> </ul>                                                         | <ul> <li>送金理由</li> <li>・具体的な商品名を入力</li> <li>・併せて、商品の荷揚地(都市名)を入<br/>(入力例: 自動車部品 上海)</li> <li>・具体的な商品名を入力してください。<br/>(入力例: 自動車部品)</li> <li>・見体的な商品名を入力してください。</li> <li>・夏林的な商品名を入力してください。</li> <li>・夏林的な商品名を入力してください。</li> </ul>                                                                                                    |
|                                                                                                    |                                                                                                    | 1000<br>1000<br>1000                                                                                                    | € (12234/194070000)<br>2<br>2<br>3<br>3<br>3<br>3<br>3<br>3<br>3<br>3<br>3<br>3<br>3<br>3<br>3                                                                                                    | 【入力例】<br>送金目的<br>輸出<br>仲介貿易<br>5 <u>外国為諸</u><br>を選択<br>" 必要" 7<br>号、を 入                                                                                         |                                                                                                    |
| 12 - 2014 1 1 1 1 1 1 1 1 1 1 1 1 1 1 1 1 1 1                                                                                                    |                                                                                                    |                                                                                                    | € (12234/196070000)<br>2<br>2<br>2<br>2<br>2<br>2<br>2<br>2<br>2<br>2<br>2<br>2<br>2                                                                                                    | 【入力例】<br>送金目的<br>輸出<br>仲介貿易<br>5 <b>外国為<br/>を選択</b><br>" 必要 "<br>号」を入                                                                                           | 送金理由         ・具体的な商品名を入力         ・併せて、商品の荷揚地(都市名)を入         (入力例:自動車部品 上海)         ・具体的な商品名を入力してください。         (入力例:自動車部品)                                                                                                    |
| R C C RS                                                                                                    |                                                                                                    |                                                                                                    | € 1122334/9607/98000<br>€<br>12<br>23<br>24 Manual and an and an<br>29/1                                                                                                    | 【入力例】<br>送金目的<br>輸出<br>仲介貿易<br>5 外国為<br>を選択<br>"必要"で<br>号」を入                                                                                                    | 送金理由         ・具体的な商品名を入力         ・併せて、商品の荷揚地(都市名)を入         (入力例:自動車部品 上海)         ・具体的な商品名を入力してください。         (入力例:自動車部品)                                                                                                    |
| алы Воншанын<br>Бэднүү<br>КаАШК<br>КаСС <u>1943</u><br>Б-19-23,288,8780                                                                                                    |                                                                                                    |                                                                                                    | € 1122344960738000<br>€<br>12<br>23<br>24 Manufacture et al.<br>2993                                                                                                    | <ul> <li>【入力例】</li> <li>送金目的</li> <li>輸出</li> <li>仲介貿易</li> <li>5 外国為結</li> <li>を選択</li> <li>"必要"</li> <li>号」を入っ</li> </ul>                                     | 送金理由         ・具体的な商品名を入力         ・併せて、商品の荷揚地(都市名)をみ         (入力例:自動車部品 上海)         ・具体的な商品名を入力してください。         (入力例:自動車部品)                                                                                                    |
| альна Консанкия<br>в ханчан<br>чалана<br>чалана<br>чалана<br>чалана<br>портори<br>портори<br>портор                                                                                                    |                                                                                                    | 1000<br>(1)<br>(1)<br>(1)<br>(1)<br>(1)<br>(1)<br>(1)<br>(1)<br>(1)<br>(1)                                                                                                    | € 1122344960738000<br>€<br>12<br>23<br>24 Manufacture et al.<br>29<br>29<br>20<br>20<br>20<br>20<br>20<br>20<br>20<br>20<br>20<br>20                                                                                                    | <ul> <li>【入力例】</li> <li>送金目的</li> <li>輸出</li> <li>仲介貿易</li> <li>5 外国為結</li> <li>を選択</li> <li>"必要"</li> <li>号」を入っ</li> <li>6 内容確認</li> </ul>                     | 送金理由         ・具体的な商品名を入力         ・併せて、商品の荷揚地(都市名)を入         (入力例:自動車部品 上海)         ・具体的な商品名を入力してください。         (入力例:自動車部品)                                                                                                    |
| 1220-1220<br>220-1220<br>427.005<br>427.005<br>5472.0220<br>5472.0220<br>5472.0200<br>5472.02000<br>5472.02000<br>5472.02000<br>54                                                                                                    |                                                                                                    | 2001年14年10日<br>二<br>二<br>二<br>二<br>二<br>二<br>二<br>二<br>二<br>二<br>二<br>二<br>二                                                                                                    | € 112224176.000<br>€ 11222447696778000<br>2<br>3<br>3<br>3<br>3<br>3<br>3<br>3<br>3<br>3<br>3<br>3<br>3<br>3                                                                                                    | <ul> <li>【入力例】</li> <li>送金目的</li> <li>輸出</li> <li>仲介貿易</li> <li>5 外国為都</li> <li>を選択</li> <li>"必要"</li> <li>号」を入び</li> <li>6 内容確認</li> </ul>                     | 送会理由         ・具体的な商品名を入力         ・併せて、商品の荷揚地(都市名)を入         (入力例:自動車部品 上海)         ・具体的な商品名を入力してください。         (入力例:自動車部品)         ・         ・         ・         ・         ・         ・         ・         ・         ・         ・         ・         ・         ・         ・         ・         ・         ・         ・         ・         ・         ・         ・         ・         ・         ・         ・         ・         ・         ・         ・         ・         ・         ・         ・         ・         ・         ・         ・         ・         ・         ・         ・         ・         ・         ・         ・         ・         ・ <td< td=""></td<> |
| азыналынынын<br>зэрнехи<br>«д.Кана<br>Какаа<br>Кака<br>Кака<br>Кака<br>Ка<br>Кака<br>Кака<br>Кака<br>Кака<br>Кака<br>Кака<br>Кака<br>Ка<br>Кака<br>Кака<br>Кака<br>Кака<br>Кака<br>Ка |                                                                                                    | 1000<br>本<br>ア<br>ク<br>方<br>前<br>の<br>一<br>の<br>一<br>の<br>一<br>の<br>一<br>の<br>一<br>の<br>一<br>の<br>一<br>の<br>一<br>の<br>の<br>一<br>の<br>の<br>の<br>の<br>の<br>の<br>の<br>の<br>の<br>の<br>の<br>の<br>の                                                                                                    | € (12234/19607/2000)<br>2<br>2<br>3<br>3<br>3<br>3<br>3<br>3<br>3<br>3<br>3<br>3<br>3<br>3<br>3                                                                                                    | 【入力例】<br>送金目的<br>輸出<br>仲介貿易<br>5 <b>外国為都</b><br>を選択<br>"必要"<br>号」を入っ<br>6 <b>内容確認</b>                                                                           | 送金理由         ・具体的な商品名を入力         ・併せて、商品の荷揚地(都市名)を入         (入力例:自動車部品 上海)         ・具体的な商品名を入力してください。         (入力例:自動車部品)                                                                                                    |
|                                                                                                    |                                                                                                    | (1) 1000年8年年(1) 日本語(1)<br>(1) 1000年8年(1) 日本語(1)<br>(1) 1000年8年(1)<br>(1) 1000年8年(1)<br>(1) 1000<br>(1) 1000<br>(                                                                                                    | € (12234/19607/2000)<br>2<br>2<br>3<br>3<br>3<br>3<br>3<br>3<br>3<br>3<br>3<br>3<br>3<br>3<br>3                                                                                                    | <ul> <li>【入力例】</li> <li>送金目的</li> <li>輸出</li> <li>仲介貿易</li> <li>5 外国為結</li> <li>を選択</li> <li>"必要"</li> <li>号」を入っ</li> <li>6 内容確認</li> </ul>                     | 送金理由         ・具体的な商品名を入力         ・併せて、商品の荷揚地(都市名)を入         (入力例:自動車部品 上海)         ・具体的な商品名を入力してください。         ・目動車部品)         ・         ・         ・         ・         ・         ・         ・         ・         ・         ・         ・         ・         ・         ・         ・         ・         ・         ・         ・         ・         ・         ・         ・         ・         ・         ・         ・         ・         ・         ・         ・         ・         ・         ・         ・         ・         ・         ・         ・         ・         ・         ・         ・         ・         ・         ・         ・         ・         ・ </td        |
|                                                                                                    |                                                                                                    |                                                                                                    | الالتكانيةالالتكانية </td <td><ul> <li>【入力例】</li> <li>送金目的</li> <li>輸出</li> <li>仲介貿易</li> <li>5 外国為結</li> <li>を選択</li> <li>"必要"</li> <li>号」を入び</li> <li>6 内容確認</li> </ul></td> <td>送金理由         ・具体的な商品名を入力         ・併せて、商品の荷揚地(都市名)を入         (入力例:自動車部品上海)         ・具体的な商品名を入力してください。         ・具体的な商品名を入力してください。         ・         ・         ・         ・         ・         ・         ・         ・         ・         ・         ・         ・         ・         ・         ・         ・         ・         ・         ・         ・         ・         ・         ・         ・         ・         ・         ・         ・         ・         ・         ・         ・         ・         ・         ・         ・         ・         ・         ・         ・         ・         ・         ・         ・         ・         ・         ・         ・</td>                                                                                                    | <ul> <li>【入力例】</li> <li>送金目的</li> <li>輸出</li> <li>仲介貿易</li> <li>5 外国為結</li> <li>を選択</li> <li>"必要"</li> <li>号」を入び</li> <li>6 内容確認</li> </ul>                     | 送金理由         ・具体的な商品名を入力         ・併せて、商品の荷揚地(都市名)を入         (入力例:自動車部品上海)         ・具体的な商品名を入力してください。         ・具体的な商品名を入力してください。         ・         ・         ・         ・         ・         ・         ・         ・         ・         ・         ・         ・         ・         ・         ・         ・         ・         ・         ・         ・         ・         ・         ・         ・         ・         ・         ・         ・         ・         ・         ・         ・         ・         ・         ・         ・         ・         ・         ・         ・         ・         ・         ・         ・         ・         ・         ・         ・             |
| ×€<br>×E<br>×E                                                                                                    | 3                                                                                                    |                                                                                                    | (1) 2004/1000 1000     (2) 2004     (2) 2004     (2) 2004     (2) 2004     (2) 2004     (2) 2004     (2) 2004     (2) 2004     (2) 2004     (2) 2004     (2) 2004     (2) 2004     (2) 2004     (2) 2004     (2) 2004     (2) 2004     (2) 2004     (2) 2004     (2) 2004     (2) 2004     (2) 2004     (2) 2004     (2) 2004     (2) 2004     (2) 2004     (2) 2004     (2) 2004     (2) 2004     (2) 2004     (2) 2004     (2) 2004     (2) 2004     (2) 2004     (2) 2004     (2) 2004     (2) 2004     (2) 2004     (2) 2004     (2) 2004     (2) 2004     (2) 2004     (2) 2004     (2) 2004     (2) 2004     (2) 2004     (2) 2004     (2) 2004     (2) 2004     (2) 2004     (2) 2004     (2) 2004     (2) 2004     (2) 2004     (2) 2004     (2) 2004     (2) 2004     (2) 2004     (2) 2004     (2) 2004     (2) 2004     (2) 2004     (2) 2004     (2) 2004     (2) 2004     (2) 2004     (2) 2004     (2) 2004     (2) 2004     (2) 2004     (2) 2004     (2) 2004     (2) 2004     (2) 2004     (2) 2004     (2) 2004     (2) 2004     (2) 2004     (2) 2004     (2) 2004     (2) 2004     (2) 2004     (2) 2004     (2) 2004     (2) 2004     (2) 2004     (2) 2004     (2) 2004     (2) 2004     (2) 2004     (2) 2004     (2) 2004     (2) 2004     (2) 2004     (2) 2004     (2) 2004     (2) 2004     (2) 2004     (2) 2004     (2) 2004     (2) 2004     (2) 2004     (2) 2004     (2) 2004     (2) 2004     (2) 2004     (2) 2004     (2) 2004     (2) 2004     (2) 2004     (2) 2004     (2) 2004     (2) 2004     (2) 2004     (2) 2004     (2) 2004     (2) 2004     (2) 2004     (2) 2004     (2) 2004     (2) 2004     (2) 2004     (2) 2004     (2) 2004     (2) 2004     (2) 2004     (2) 2004     (2) 2004     (2) 2004     (2) 2004     (2) 2004     (2) 2004     (2) 2004     (2) 2004     (2) 2004     (2) 2004     (2) 2004     (2) 2004     (2) 2004     (2) 2004     (2) 2004     (2) 2004     (2) 2004     (2) 2004     (2) 2004     (2) 2004     (2) 2004     (2) 2004     (2) 2004     (2) 2004     (2) 2004     (2) 2004     (2) 2004     (2) 2004     (2) 2004     (2) 2004                                                                                                    | <ul> <li>【入力例】</li> <li>送金目的</li> <li>輸出</li> <li>仲介貿易</li> <li>5 外国為結</li> <li>を選択</li> <li>"必要"</li> <li>号」を入び</li> <li>6 内容確認</li> </ul>                     | 送金理由         ・具体的な商品名を入力         ・併せて、商品の荷揚地(都市名)を入         (入力例:自動車部品 上海)         ・具体的な商品名を入力してください。         ・具体的な商品名を入力してください。         ・目動車部品)                                                                                                    <                                                                                                    |
|                                                                                                    |                                                                                                    | ▲本情報の「                                                                                                    | ● (12334/19997799900)<br>● (12334/19997799900)<br>● (12334/1999779900)<br>● (12334/199977900)<br>● (12334/199977900)<br>● (12334/199977900)<br>● (12334/199977900)<br>● (12334/199977900)<br>● (12334/199977900)<br>● (12334/199977900)<br>● (12334/199977900)<br>● (12334/199977900)<br>● (12334/199977900)<br>● (12334/199977900)<br>● (12334/19997790)<br>● (12334/19997790)<br>● (12334/199977900)<br>● (12334/19997790)<br>● (12334/19997790)<br>● (12334/1997790)<br>● (12334/1997790)<br>● (12334/1997790)<br>● (12334/199                                                                                                    | <ul> <li>【入力例】</li> <li>送金目的</li> <li>輸出</li> <li>仲介貿易</li> <li>5 外国為結<br/>を選択</li> <li>"必要"</li> <li>号」を入す</li> <li>6 内容確認</li> <li>さるように入力してく</li> </ul>      | 送金理由         ・具体的な商品名を入力         ・併せて、商品の荷揚地(都市名)を入         (入力例:自動車部品 上海)         ・具体的な商品名を入力してください。         (入力例:自動車部品)                                                                                                    |
| ★モ ) 金金                                                                                                    | 3<br>()<br>()<br>()<br>()<br>()<br>()<br>()<br>()<br>()<br>()                                                  | <ul> <li>基本情報の「</li> <li>詰めて入力して</li> </ul>                                                                                                    | ● 「12004/1000 TANK<br>● 「12004/10007780000<br>● ● ● ● ● ● ● ● ● ● ● ● ● ● ● ● ● ●                                                                                                     | <ul> <li>【入力例】</li> <li>送金目的</li> <li>輸出</li> <li>仲介貿易</li> <li>5 外国為結</li> <li>を選択</li> <li>"必要"</li> <li>号」を入す</li> <li>6 内容確認</li> <li>さるように入力してく</li> </ul> | 送金理由         ・具体的な商品名を入力         ・併せて、商品の荷揚地(都市名)を入         (入力例:自動車部品 上海)         ・具体的な商品名を入力してください。         (入力例:自動車部品)                                                                                                    |
| k<br>k<br>k<br>k<br>k<br>t<br>k<br>t<br>k<br>k<br>k<br>k<br>k<br>k<br>k<br>k<br>k<br>k<br>k<br>k<br>k                                                                                                    | 3<br>(<br>)<br>(<br>)<br>)<br>)<br>)<br>)<br>)<br>)<br>)<br>)<br>)<br>)<br>)<br>)                              | wwwwwwwwwwwwwwwwwwwwwwwwwwwww<br>まめて入力して                                                                                                    | (1) 20204/0000700000     (2) 12     (2) 12     (2) 12     (2) 12     (2) 12     (2) 12     (2) 12     (2) 12     (2) 12     (2) 12     (2) 12     (2) 12     (2) 12     (2) 12     (2) 12     (2) 12     (2) 12     (2) 12     (2) 12     (2) 12     (2) 12     (2) 12     (2) 12     (2) 12     (2) 12     (2) 12     (2) 12     (2) 12     (2) 12     (2) 12     (2) 12     (2) 12     (2) 12     (2) 12     (2) 12     (2) 12     (2) 12     (2) 12     (2) 12     (2) 12     (2) 12     (2) 12     (2) 12     (2) 12     (2) 12     (2) 12     (2) 12     (2) 12     (2) 12     (2) 12     (2) 12     (2) 12     (2) 12     (2) 12     (2) 12     (2) 12     (2) 12     (2) 12     (2) 12     (2) 12     (2) 12     (2) 12     (2) 12     (2) 12     (2) 12     (2) 12     (2) 12     (2) 12     (2) 12     (2) 12     (2) 12     (2) 12     (2) 12     (2) 12     (2) 12     (2) 12     (2) 12     (2) 12     (2) 12     (2) 12     (2) 12     (2) 12     (2) 12     (2) 12     (2) 12     (2) 12     (2) 12     (2) 12     (2) 12     (2) 12     (2) 12     (2) 12     (2) 12     (2) 12     (2) 12     (2) 12     (2) 12     (2) 12     (2) 12     (2) 12     (2) 12     (2) 12     (2) 12     (2) 12     (2) 12     (2) 12     (2) 12     (2) 12     (2) 12     (2) 12     (2) 12     (2) 12     (2) 12     (2) 12     (2) 12     (2) 12     (2) 12     (2) 12     (2) 12     (2) 12     (2) 12     (2) 12     (2) 12     (2) 12     (2) 12     (2) 12     (2) 12     (2) 12     (2) 12     (2) 12     (2) 12     (2) 12     (2) 12     (2) 12     (2) 12     (2) 12     (2) 12     (2) 12     (2) 12     (2) 12     (2) 12     (2) 12     (2) 12     (2) 12     (2) 12     (2) 12     (2) 12     (2) 12     (2) 12     (2) 12     (2) 12     (2) 12     (2) 12     (2) 12     (2) 12     (2) 12     (2) 12     (2) 12     (2) 12     (2) 12     (2) 12     (2) 12     (2) 12     (2) 12     (2) 12     (2) 12     (2) 12     (2) 12     (2) 12     (2) 12     (2) 12     (2) 12     (2) 12     (2) 12     (2) 12     (2) 12     (2) 12     (2) 12     (2) 12     (2) 12     (2) 12     (2) 12     (2) 12                                                                                                    | <ul> <li>【入力例】</li> <li>送金目的</li> <li>輸出</li> <li>仲介貿易</li> <li>5 外国為結</li> <li>を選択</li> <li>"必要"</li> <li>号」を入す</li> <li>6 内容確認</li> <li>さるように入力してく</li> </ul> | 送金理由         ・具体的な商品名を入力         ・併せて、商品の荷揚地(都市名)を入         (入力例:自動車部品 上海)         ・具体的な商品名を入力してください。         (入力例:自動車部品)                                                                                                    |
| ALE<br>→ 金<br>ALE<br>ALE<br>ALE<br>ALE<br>ALE<br>ALE<br>ALE<br>ALE                                                                                                    | 3<br>()<br>()<br>()<br>()<br>()<br>()<br>()<br>()<br>()<br>()                                                  | <ul> <li>基本情報の「</li> <li>詰めて入力して</li> </ul>                                                                                                    | (1) 20204/09/07/09/00      (2) 2020     (2) 2020     (2) 2020     (2) 2020     (2) 2020     (2) 2020     (2) 2020     (2) 2020     (2) 2020     (2) 2020     (2) 2020     (2) 2020     (2) 2020     (2) 2020     (2) 2020     (2) 2020     (2) 2020     (2) 2020     (2) 2020     (2) 2020     (2) 2020     (2) 2020     (2) 2020     (2) 2020     (2) 2020     (2) 2020     (2) 2020     (2) 2020     (2) 2020     (2) 2020     (2) 2020     (2) 2020     (2) 2020     (2) 2020     (2) 2020     (2) 2020     (2) 2020     (2) 2020     (2) 2020     (2) 2020     (2) 2020     (2) 2020     (2) 2020     (2) 2020     (2) 2020     (2) 2020     (2) 2020     (2) 2020     (2) 2020     (2) 2020     (2) 2020     (2) 2020     (2) 2020     (2) 2020     (2) 2020     (2) 2020     (2) 2020     (2) 2020     (2) 2020     (2) 2020     (2) 2020     (2) 2020     (2) 2020     (2) 2020     (2) 2020     (2) 2020     (2) 2020     (2) 2020     (2) 2020     (2) 2020     (2) 2020     (2) 2020     (2) 2020     (2) 2020     (2) 2020     (2) 2020     (2) 2020     (2) 2020     (2) 2020     (2) 2020     (2) 2020     (2) 2020     (2) 2020     (2) 2020     (2) 2020     (2) 2020     (2) 2020     (2) 2020     (2) 2020     (2) 2020     (2) 2020     (2) 2020     (2) 2020     (2) 2020     (2) 2020     (2) 2020     (2) 2020     (2) 2020     (2) 2020     (2) 2020     (2) 2020     (2) 2020     (2) 2020     (2) 2020     (2) 2020     (2) 2020     (2) 2020     (2) 2020     (2) 2020     (2) 2020     (2) 2020     (2) 2020     (2) 2020     (2) 2020     (2) 2020     (2) 2020     (2) 2020     (2) 2020     (2) 2020     (2) 2020     (2) 2020     (2) 2020     (2) 2020     (2) 2020     (2) 2020     (2) 2020     (2) 2020     (2) 2020     (2) 2020     (2) 2020     (2) 2020     (2) 2020     (2) 2020     (2) 2020     (2) 2020     (2) 2020     (2) 2020     (2) 2020     (2) 2020     (2) 2020     (2) 2020     (2) 2020     (2) 2020     (2) 2020     (2) 2020     (2) 2020     (2) 2020     (2) 2020     (2) 2020     (2) 2020     (2) 2020     (2) 2020     (2) 2020     (2) 2020     (2) 20                                                                                                    | 【入力例】<br>送金目的<br>輸出<br>仲介貿易<br>5 外国為<br>を選択<br>"必要"<br>号」を入<br>6 内容確<br>3 ように入力してく                                                                              | 送金理由         ・具体的な商品名を入力         ・併せて、商品の荷揚地(都市名)を入         (入力例:自動車部品 上海)         ・具体的な商品名を入力してください。         (入力例:自動車部品)                                                                                                    |

## 2.1.4 依頼内容を確認し、 実行 を押します。

| 「「」」」、「「」」」、「」」」、「」」、「」」、「」」、「」」、「」」                                                                                                    | 第 17 条の<br>・イラン等<br>い)こと」<br>い。<br>いできません<br><b> 清報ま</b><br>パ |
|----------------------------------------------------------------------------------------------------|---------------------------------------------------------------|
| <ul> <li>************************************</li></ul>                                                                                                    | 第17条の<br>(+・イラン等<br>(201)こと」<br>いできません<br>(情報ま)               |
|                                                                                                    | いてきません<br>いうこと」<br>いできません<br>「情報まり                            |
| プロシーンによって表示内容が変更されます。           2 当箇所は承認パターンによって表示内容が変更されます。           ご           シングル承認の場合、以下のように表示します。           ジングル承認の場合、以下のように表示します。           ご           第次は、「「」」」」」」」」」」」」」」」」」」」」」」」」」」」」」」」」」」」                                                                                                    | いできませ/<br>1できませ/<br>行 <b>情報ま1</b>                             |
|                                                                                                    | い。<br>いできませ/<br>が情報まり                                         |
| <ul> <li>(「同意、化たた」了な、い場合はおおいい。</li> <li>(「同意、化たた」了な、い場合はおおいい。</li> <li>(「同意、化たた」了な、い場合はおおいい。</li> <li>(「同意、化たた」了な、い場合はおおいい。</li> <li>(「同意、化たた」了な、い場合はおおいい。</li> <li>(「同意、化たた」了な、い場合はおおいい。</li> <li>(「同意、化たた」」ないの「読む」</li> <li>(「同意、化たた」」ないの「読む」</li> <li>(「同意、化たた」」ないの「読む」</li> <li>(「同意、化たた」」ないの「読む」</li> <li>(「同意、化たた」」ないの「読む」</li> <li>(「同意、化たた」」ないの「読む」</li> <li>(「同意、化たた」」ないの「読む」</li> <li>(「同意、化たた」」ないの「読む」</li> <li>(「同意、化たた」」ないの「読む」</li> <li>(「同意、化たた」」ないの「読む」</li> <li>(「可意、化たた」」ないの「読む」</li> <li>(「同意、化たた」」ないの「読む」</li> <li>(「可意、化たた」」ないの「読む」</li> <li>(「可意、化たた」」、</li> <li>(「可意、化たた」」、</li> <li>(」」」)</li> <li>(」」)</li> <li>(」」)</li> <li>(」)</li> <li>(」</li></ul>                                                                                                    | できません                                                         |
| <ul> <li>▲ ● ● ● ● ● ● ● ● ● ● ● ● ● ● ● ● ● ● ●</li></ul>                                                                                                    | 活情報まり                                                         |
| 2 承認パターンにより承認者<br>2 当箇所は承認パターンによって表示内容が変更されます。<br>2 当箇所は承認パターンによって表示内容が変更されます。<br>2 当箇所は承認の場合、以下のように表示します。<br>2 ① 100000000000000000000000000000000000                                                                                                    | <b>活情報まり</b><br>ルダウンよ                                         |
| 2 承認パターンによって表示内容が変更されます。         2 当箇所は承認パターンによって表示内容が変更されます。         2 当箇所は承認パターンによって表示内容が変更されます。         2 ご         2 ご         2 ご         2 ご         2 ご         2 ご         2 ご         3 ご         2 ご         3 ご         2 ご         3 ご         3 ご<                                                                                                    | 消費報まり                                                         |
|                                                                                                    | ルダウンよ                                                         |
| Subject 2019年20日19日19日19日19日19日19日19日19日19日19日19日19日19日                                                                                                    | ルダウンよ                                                         |
| 「「「」」」         「」」」」         「」」」」         「」」」」         「」」」」         「」」」」         「」」」」         「」」」」         「」」」」         「」」」」         「」」」」         「」」」」         「」」」」         「」」」」         「」」」」         「」」」」         「」」」」         「」」」」         「」」」」         「」」」」         「」」」」         「」」」」         「」」」」         「」」」」         「」」」」         「」」」」         「」」」」         「」」」」         「」」」」         「」」」」         「」」」」         「」」」」         「」」」」         「」」」」         「」」」」         「」」」」         「」」」」         「」」」」         「」」」」         「」」」」         「」」」」         「」」」」         「」」」」         「」」」」         「」」」」         「」」」」         「」」」」         「」」」」         「」」」」         「」」」」         「」」」」         「」」」」         「」」」」         「」」」」         「」」」」         「」」」」         「」」」」         「」」」」         「」」」」         「」」」         「」」」」         「」」」」         「」」」」         「」」」」         「」」」」         「」」」」         「」」」」         「」」」」         「」」」         「」」」         「」」」         「」」」         「」」」」         「」」」         「」」」         「」」」         「」」」         「」」」         「」」         「」」」         「」」」         「」」」         「」」」         「」」」         「」」」         「」」」         「」」」         「」」」         「」」         <                                                                                                    | ルダウンよ                                                         |
| 2 当箇所は承認パターンによって表示内容が変更されます。         第認者 を選択         グブル承認の場合、以下のように表示します。         ジングル承認の場合、以下のように表示します。         ジログル承認の場合、以下のように表示します。         ジログル承認の場合、以下のように表示します。         ジログル承認の場合、以下のように表示します。         ジログル承認の場合、以下のように表示します。         ジログル承認の場合、以下のように表示します。         ジログル承認の場合、以下のように表示します。         ジログルテジェーマングログリングルテジェージー         ジログルテジェージー         ジログルテジェージー         ジログルテジェージー         ジログログログリン (1) (1) (1) (1) (1) (1) (1) (1) (1) (1)                                                                                                    | ルダウンよ                                                         |
| 2 当箇所は承認パターンによって表示内容が変更されます。       承認者 を選択         「小浜銀酒」、「最終東認者」、をつれそれ選択してください。         ● ● ● ● ● ● ● ● ● ● ● ● ● ● ● ● ● ● ●                                                                                                    | ルダウンよ                                                         |
| Image: Control of the second of the second of the sec |                                                               |
| 3       ************************************                                                                                                    |                                                               |
| シングル承認の場合、以下のように表示します。       3 実行 ボタンを押す         ダブル承認の場合、以下のように表示します。       3 実行 ボタンを押す                                                                                                    |                                                               |
| シングル承認の場合、以下のように表示します。 ダブル承認の場合、以下のように表示します。 第認なしの場合、以下のように表示します。 第認なしの場合、以下のように表示します。                                                                                                    | 力 💡                                                           |
| シングル承認の場合、以下のように表示します。<br>ダブル承認の場合、以下のように表示します。<br>************************************                                                                                                    | _                                                             |
| シングル承認の場合、以下のように表示します。<br>ダブル承認の場合、以下のように表示します。<br>本本本本本本本本本本本本本本本本本本本本本本本本本本本本本本本本本本本本                                                                                                    |                                                               |
| 3       実行 ボタンを押す         ダブル承認の場合、以下のように表示します。       (************************************                                                                                                    |                                                               |
| 2       1       1         ダブル承認の場合、以下のように表示します。       1         2       1       1         第認なしの場合、以下のように表示します。       1         2       1       1         第認なしの場合、以下のように表示します。       1         1       1       1         1       1       1         1       1       1         1       1       1         1       1       1                                                                                                    |                                                               |
| ダブル承認の場合、以下のように表示します。<br>本本本本本本本本本本本本本本本本本本本本本本本本本本本本本本本本本本本本                                                                                                    |                                                               |
| ダブル承認の場合、以下のように表示します。<br>本部語<br>変数なしの場合、以下のように表示します。<br>なみまたのですが、<br>なまたたのですが、<br>なまたたのですが、<br>ではたかのですが、<br>なまたたのですが、<br>なまたたのですが、<br>ではたかのですが、<br>ではたかのですが、<br>ではたかのですが、<br>ではたかのですが、<br>ではたかのですが、<br>ではたかのですが、<br>ではたかのですが、<br>ではたかのですが、<br>ではたかのですが、<br>ではたかのですが、<br>ではたかのですが、<br>ではたかのですが、<br>ではたかのですが、<br>ではたかのですが、<br>ではたかのですが、<br>ではたかのですが、<br>ではたかですが、<br>ではたかですが、<br>ではたかですが、<br>ですが、<br>ですが、<br>ですが、<br>ですが、<br>ですが、<br>ですが、<br>ですが、<br>ですが、<br>ですが、<br>ですが、<br>ですが、<br>ですが、<br>ですが、<br>ですが、<br>ですが、<br>ですが、<br>ですが、<br>ですが、<br>ですが、<br>ですが、<br>ですが、<br>ですいですが、<br>ですが、<br>ですが、<br>ですが、<br>ですが、<br>ですが、<br>ですが、<br>ですが、<br>ですが、<br>ですが、<br>ですが、<br>ですが、<br>ですが、<br>ですが、<br>ですが、<br>ですが、<br>ですが、<br>ですが、<br>ですが、<br>ですが、<br>ですが、<br>ですが、<br>ですが、<br>ですが、<br>ですが、<br>ですが、<br>ですが、<br>ですが、<br>ですが、<br>ですが、<br>ですが、<br>ですが、<br>ですが、<br>ですが、<br>ですが、<br>でする<br>ですが、<br>ですが、<br>ですが、<br>ですが、<br>ですが、<br>ですが、<br>ですが、<br>ですが、<br>ですが、<br>ですが、<br>ですが、<br>ですべ、<br>ですが、<br>ですが、<br>ですが、<br>ですが、<br>ですが、<br>ですいですが、<br>ですいですが、<br>ですが、<br>ですが、<br>ですが、<br>ですいですが、<br>ですが、<br>ですが、<br>です<br>ですが、<br>ですが、<br>ですが、<br>です<br>ですです。<br>ですですが、<br>です<br>ですです<br>です<br>ですですが、<br>ですです<br>ですです<br>ですです<br>です<br>ですです<br>です<br>ですです<br>です                                                                                                    |                                                               |
| ダブル承認の場合、以下のように表示します。<br>**** 2 ? ******************************                                                                                                    |                                                               |
| ダブル承認の場合、以下のように表示します。                                                                                                    |                                                               |
| x c c c c c c c c c c c c c c c c c c c                                                                                                    |                                                               |
| (24+++ xx22)の<br>承認なしの場合、以下のように表示します。<br>◎ 222 http:<br>■235-512-5** 2 - ●●●●●●● ■10107225541518                                                                                                    |                                                               |
| 承認なしの場合、以下のように表示します。<br>* ### ##<br>###**************************                                                                                                    |                                                               |
| 承認なしの場合、以下のように表示します。<br>* ### ##<br>###*(*?-** 2 - @+++++ @#72772#2#111#                                                                                                    |                                                               |
| 承認なしの場合、以下のように表示します。<br>◎ ### ##<br>#### 172-f*= 2 - ●●●●●●● #31977####1818                                                                                                    |                                                               |
| <b>承認なしの場合、以下のように表示します。</b><br><sup>● はな物報</sup><br>■##4:02-f* 2 - ●●●●●●●<br>■##4:02-f* 2 - ●●●●●●●<br>■#############################                                                                                                    |                                                               |
| © 2222 M W<br>active (x2)- √a 2 - ●●●●●●●<br>B222222222222222222222222222222222222                                                                                                    |                                                               |
|                                                                                                    |                                                               |
|                                                                                                    |                                                               |
|                                                                                                    |                                                               |
|                                                                                                    |                                                               |
| メモ                                                                                                    |                                                               |
|                                                                                                    |                                                               |
| ▶お客さまが設定した承認バターンに該当する操作をしてください。>>>>> 操作マニュアル本編 P.103 参照                                                                                                    |                                                               |
| ▶「承認者」欄には、お客さま社内で承認権限を保有するユーザがプルダウンで表示されますので、この中から通<br>セリアイださい。                                                                                                    | 認者を選                                                          |
|                                                                                                    |                                                               |
| ▶ダブル承認の場合、「一次承認者」と「最終承認者」に、同一の承認者は選択できません。                                                                                                    |                                                               |
|                                                                                                    |                                                               |
|                                                                                                    |                                                               |
|                                                                                                    |                                                               |
|                                                                                                    |                                                               |
| <u> ッフトウェアキーボードを開く</u> マウス操作による入力を行うことでキーボード入力情報の不正記録(キーロガー)を防                                                                                                    |                                                               |
| ができます。»»» 操作マニュアル本編 P.7 参照                                                                                                    | <br>ぐこと                                                       |
|                                                                                                    | ぐこと                                                           |
| 中心音を PDF 形式 ノアイル C印刷 Cさよ 9。 >>>> 課作マニュアル本編 P.168 参照                                                                                                    | <br>ぐこと                                                       |
|                                                                                                    | ぐこと                                                           |

## 2.1.5 到着案内・入金依頼(画面入力)の完了です。

| 被任向送金入金       | 》 入金鉄翰結業                                                                     | GHumidt 105 | 1   受付番号   を控える   🔓                     |
|---------------|------------------------------------------------------------------------------|-------------|-----------------------------------------|
| 入力法判 — 古家     | (#ET.1 M ) - 27   M #                                                        |             |                                         |
|               | 11月1日。<br>から初辺 第111日 201日 9月。<br>面でかぶした 単語をにご 単純していただき、数定した 単語をによる数500 単語を行う |             |                                         |
| **E>288#(38)  |                                                                              | /           |                                         |
|               |                                                                              |             |                                         |
| THAT          | 1 Antipipetrame                                                              |             | 取引選択画面に戻る場合                             |
| ***           | #108818                                                                      |             |                                         |
| **            | (1) (8)(2)(1)(1) 主/ランエイギョウブ                                                  |             | 2 板江内达金アーユーへ ハラノを押す                     |
| ****          | group to add.                                                                |             |                                         |
| ****          | #Immini-D-D-maniff (0) (JTD.                                                 |             |                                         |
| 38-93         | -3.6295                                                                      |             |                                         |
|               | aprel Martin 19 and                                                          |             | • • • • • • • • • • • • • • • • • • • • |
| 8-05-28 2 TB  | 3                                                                            |             |                                         |
| 4世纪的过去术士》     | →へ ● 兼算の取得へ                                                                  |             | 続け <u>て新規のお取引を行う</u> 場合                 |
| 5-07/2018/87# | E.                                                                           |             | 3 新規の取引へ ボタンを押す                         |
|               |                                                                              |             |                                         |

🛕 注意

- ▶このメッセージが表示された場合、該当のお取引はお客さま社内で承認待ちの状態となっており、広島銀行へのお申込はまだ完了しておりません。引き続き承認者にご連絡のうえ、承認操作(>>>> 操作マニュアル本編 P.138 参照)を依頼してください。
- ▶ (お客さまの承認パターンがシングル承認、またはダブル承認の場合、承認者による承認操作が必要となります。)
- ▶ 承認なしの場合は、この操作で広島銀行へのお申込みが完了します。(メッセージも表示されません。)

#### メモ

▶ AnserBizForex では、各種操作を行う際、受付番号を利用します。

▶依頼内容を修正する場合は「引戻し可能取引一覧」より引戻し(取下げ)のうえ、修正してください。 ※※ 操作マニュアル 本編 P.66 参照

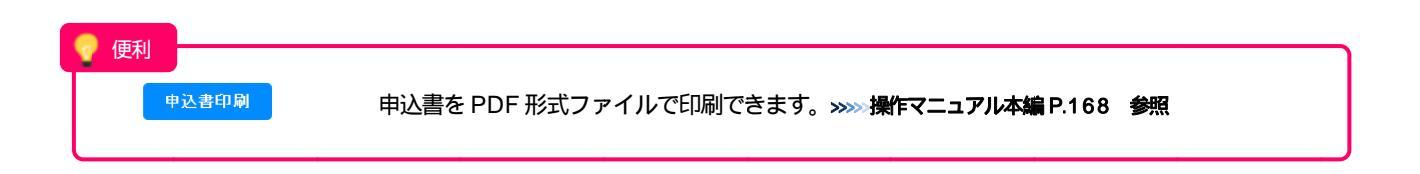

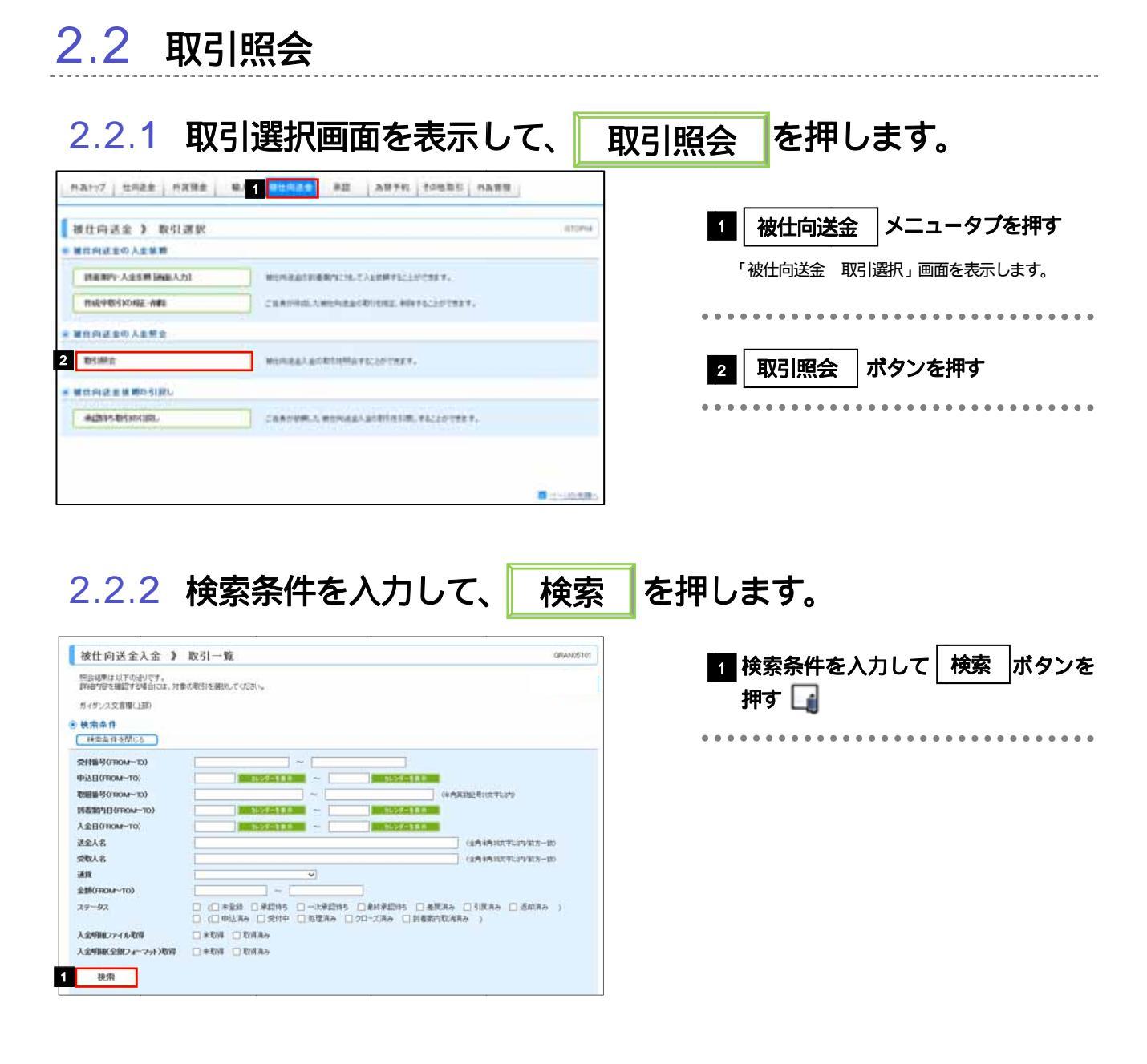

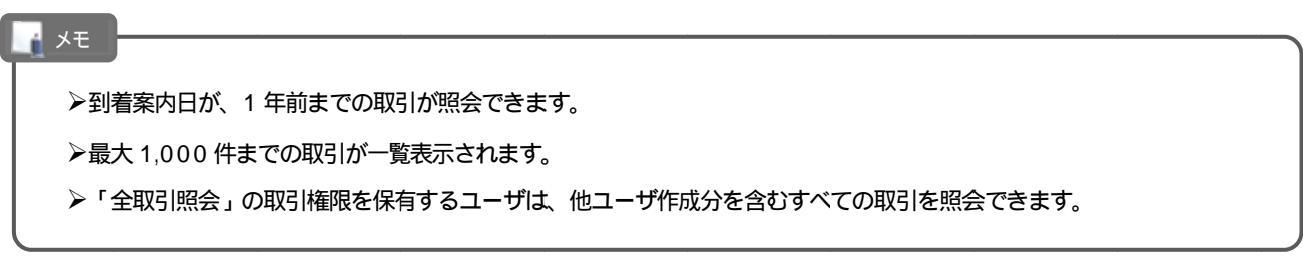

## 2.2.3 検索結果の一覧より照会する対象を選択します。

| 1                               | ■ 被打向混金入金 > 取引一覧 onworkin                                                                                                    |                                                                                                    |                |            |                                                          |            |                 |                                       |                   |                             |  |
|---------------------------------|----------------------------------------------------------------------------------------------------|----------------------------------------------------------------------------------------------------|----------------|------------|----------------------------------------------------------|------------|-----------------|---------------------------------------|-------------------|-----------------------------|--|
| 11                              | MANA SUTTAGOTA, MANDA ANA SUTTANA.                                                                                                    |                                                                                                    |                |            |                                                          |            |                 |                                       | 依頼内容を照会する場合       |                             |  |
|                                 | 5-72-2018-18                                                                                                    |                                                                                                    |                |            |                                                          |            |                 |                                       | 1 受付番号 リンクを押す     |                             |  |
| -                               | HESPITIC                                                                                                    |                                                                                                    |                |            |                                                          |            |                 |                                       |                   |                             |  |
|                                 | 10 Crame-July 0                                                                                                    |                                                                                                    |                |            |                                                          | _          |                 | 版江内送金八金 照云編末」回国を衣示しより。                |                   |                             |  |
|                                 |                                                                                                    |                                                                                                    | and the second |            | **********                                               |            | *******         |                                       |                   |                             |  |
| 111                             | 2.5.2.2/A=>                                                                                                    | 31388 E.A.                                                                                                    | an Eans        |            | ********                                                 |            | *******         | • • • • • • • • • • • • • • • • • • • |                   |                             |  |
| L                               | 8.0                                                                                                    |                                                                                                    |                |            |                                                          |            |                 | 入金明細(計算書)を <u>照会する</u> 場合             |                   |                             |  |
| -                               |                                                                                                    |                                                                                                    |                |            |                                                          |            |                 | 2 入金明細の 照会 ボタンを押す                     |                   |                             |  |
|                                 |                                                                                                    |                                                                                                    |                |            |                                                          | 110        |                 |                                       |                   |                             |  |
|                                 | weeks and the second second se |                                                                                                    |                |            |                                                          |            |                 |                                       |                   |                             |  |
| =                               | 2                                                                                                    |                                                                                                    |                |            |                                                          |            |                 |                                       |                   |                             |  |
| -                               | 1                                                                                                    | 1993                                                                                                    | HARAD          | CTO-       | ERAS                                                     | 22         |                 | 1. 111                                | 2                 |                             |  |
| -                               | -                                                                                                    |                                                                                                    | 11140410014    |            | * 110 and 10                                             |            |                 |                                       | -                 |                             |  |
|                                 |                                                                                                    |                                                                                                    |                |            | Horn Street to grant w                                   |            |                 |                                       | _                 |                             |  |
|                                 | 9.221 - MAL                                                                                                    | 1004                                                                                                    | 111400879015   | 2015/04/01 | XYZ PRODUCTS CO., LTD. 100<br>NORTH AV<br>E. LOS ANGELES | USD        | 100.000.00      | \$15(8 h                              |                   |                             |  |
| 111                             |                                                                                                    |                                                                                                    | 3015/06/01     | 1010704701 | FOREIGN EXCHANGE OD , LTD.<br>1-1-1 TOK'O,<br>JAPAN      | 0.00       | 100,000 00      | *2010                                 |                   |                             |  |
| 2                               | (Conternational)                                                                                                    |                                                                                                    | 110-00073014   | 2015/04/01 | XY2 PRODUCTS CO., LTD. 100<br>NORTH AV<br>E. LOS ANGELES | 150        |                 | -                                     | - 11              |                             |  |
| 6.5                             |                                                                                                    | There are a second second seco | 3015-704/01    | 2010/04/01 | FOREIGN EXCHANGE CO., LTD.<br>1-1-1 TOKYO,<br>JAPAN      | 0.00       | 1000000         | 423.4                                 |                   |                             |  |
| 27                              |                                                                                                    |                                                                                                    | 111-05179017   | 2015/04/01 | XYZ PRODUCTS CO., LTD. 100<br>NORTH AV<br>E. LOS ANGELES |            | 110,000         | UP AT IN A                            |                   |                             |  |
|                                 |                                                                                                    | There are a second second seco | 3015/04/01     | 2015/04/01 | FOREIGN EXCHANGE CO., LTD.<br>1-1-1 TOKYO,<br>JAPAN      | 3-1        | 110,000         | 1211/84                               | _                 |                             |  |
| 11                              | Name of Contract of Contract o | 1001                                                                                                    | 10040419010    | -          |                                                          |            |                 | 到基案内取<br>演済み                          |                   |                             |  |
|                                 |                                                                                                    | 1000 NOT 010                                                                                                    | 111400873014   | 2015/04/01 | XV2 PRODUCTS CO., LTD. 100<br>NORTH AV<br>E. LOS ANGELES | 180        | 100,000,00      | クローズ液                                 |                   |                             |  |
| 12                              | 1                                                                                                    | and a second second                                                                                                    | 0018-704/01    | 2013/04/01 | FOREIGN EXCHANGE CO., LTD.<br>1-1-1 TOKYO,<br>JAPAN      | 050        | 100,00000       | *                                     |                   |                             |  |
| in the                          | excitinity                                                                                                    | 001                                                                                                    | 111-55673011   |            | XYZ PRODUCTS CO., LTD. 100<br>NORTH AV<br>E. LOS ANGELES | 391        | 110,000         | 半安員                                   |                   |                             |  |
| 44                              |                                                                                                    | 0                                                                                                    | 9015-706/01    | 0.00       | 111112                                                   |            |                 | 8-4-17 <b>16</b> 1                    | 11-12 iii         |                             |  |
|                                 | 11.000                                                                                                    |                                                                                                    |                |            |                                                          |            |                 |                                       | _                 |                             |  |
|                                 | an marchine                                                                                                    | 人主用副印                                                                                                    | -              |            |                                                          |            |                 | -1                                    | 1111              |                             |  |
|                                 | NACIONAL DI                                                                                                    | a) Alam                                                                                                    |                | - 44       | 問題に全部フォーマット)                                             | B(19       |                 |                                       |                   |                             |  |
| 1                               | COLUMN TO A                                                                                                    |                                                                                                    |                |            |                                                          |            |                 |                                       |                   |                             |  |
|                                 |                                                                                                    |                                                                                                    |                |            |                                                          |            |                 | 8                                     |                   |                             |  |
|                                 | XŦ                                                                                                    |                                                                                                    |                |            |                                                          |            |                 |                                       |                   |                             |  |
|                                 |                                                                                                    |                                                                                                    |                |            |                                                          |            |                 |                                       |                   |                             |  |
|                                 | ▶一覧に表示するステータスは以下のとおりです。                                                                                                    |                                                                                                    |                |            |                                                          |            |                 |                                       |                   |                             |  |
|                                 |                                                                                                    | ステ                                                                                                    | -97            |            |                                                          |            |                 |                                       |                   | 取引の状態                       |  |
|                                 |                                                                                                    | 未登録                                                                                                    |                | お          | 家さま社内で                                                   | λ순         | 依頼待ちり           | トかっ                                   | 71.12             |                             |  |
|                                 |                                                                                                    | 不豆螺                                                                                                    |                |            | 家さま社内で                                                   | 不並         | はなとか。           | -~                                    | こりる               |                             |  |
|                                 |                                                                                                    | 小小子司                                                                                                    |                | 5          | 合とよれりて、                                                  | <u>チ</u> 心 | 1950な.<br>承訶法た! |                                       | 01/2<br>71/2      |                             |  |
|                                 | ー次承認待ち お客さま社内で、一次承認待ちとなっている<br>見たる部分はたいので、一次承認待ちとなっている                                                                                                    |                                                                                                    |                |            |                                                          |            |                 |                                       |                   |                             |  |
|                                 |                                                                                                    | 取於/形心/                                                                                                    | 140            | 6          | 古とみ和りし、                                                  | 日本に        | が応行りの           | _はり                                   | -+-               | ノハハビズ<br>                   |  |
|                                 |                                                                                                    | 左庆済み                                                                                                    |                | ക          | 谷さま 位内 じ、                                                | <b>承認</b>  | 百か差戻し           | ンを行                                   | っにわ               |                             |  |
|                                 | L                                                                                                    | 引戻済み                                                                                                    |                | お          | 客さま社内で、                                                  | 依頼         | 者自身が            | 川戻し                                   | (取下               | げ)を行った状態                    |  |
|                                 | ſ                                                                                                    | 返却済み                                                                                                    |                | お          | 取扱不可となり                                                  | 、広         | 島銀行から           | ら<br>お<br>客                           | さまに               | 取引の返却(差戻し)を行った状態            |  |
|                                 | ļ.                                                                                                    | 申込済み                                                                                                    |                | 広          | 島銀行へのお申                                                  | 込み         | が完了した           | こ状態                                   |                   |                             |  |
|                                 | <br>                                                                                                    | 受付中                                                                                                    |                | 広          | 島銀行でお取引                                                  | を受         | け付けたり           | 態                                     |                   |                             |  |
|                                 |                                                                                                    | 処理済み                                                                                                    |                | 広          | 島銀行での処理                                                  | が完         | 了した状態           |                                       |                   |                             |  |
|                                 |                                                                                                    | クローズ                                                                                                    | 済み             |            | ひろぎん,外為                                                  | Wel        | b サービス          | 、外で                                   | の 理か              | 完了した状態(お取引店窓口でお支払いした場合など)   |  |
| l                               |                                                                                                    | 到着案内                                                                                                    | 取消済み           | 広          | 島銀行で到着室                                                  | 内を         | 取り消し            | した状                                   | <u></u> 熊         |                             |  |
|                                 | L.                                                                                                    |                                                                                                    |                | ,4         |                                                          |            |                 |                                       |                   |                             |  |
|                                 | 便利                                                                                                    |                                                                                                    |                |            |                                                          |            |                 |                                       |                   |                             |  |
| -                               |                                                                                                    |                                                                                                    |                |            |                                                          |            | · · •           |                                       |                   |                             |  |
|                                 | 申込                                                                                                    | 書印刷                                                                                                    |                |            | 選択した取引                                                   | のF         | 申込書を            | PDF                                   | 形式                | ファイルで印刷できます。                |  |
|                                 | 1.41                                                                                                    | 明細印刷                                                                                                    |                |            | 選択した-1172                                                | ושו        | ∖全肥細            | (計會                                   | 事ノ                | を PDF 形式ファイルで印刷できます         |  |
|                                 | 大重                                                                                                    | 22404-1-244                                                                                                    | <u> </u>       |            |                                                          | 10)/       |                 | (日宇                                   | 「日ノ               |                             |  |
|                                 | 申込                                                                                                    | ファイル取得                                                                                                    | ł              |            | 選択した取引                                                   | のF         | 申込書を            | CSV                                   | 形式                | ファイルで取得できます。                |  |
|                                 | 1.0                                                                                                    | n El ém 🖘 💷 🗸 😁                                                                                                    | Ro SE          | :          | 避切!+_m2!                                                 | ጣነ         | 今四4回 /          | 計答                                    | <del>ا</del> ر ≇  | ちてらい ジェファイルで即得できます          |  |
|                                 | 入金                                                                                                    | 明細ファイル                                                                                                    | 现得             |            | 選択しに取ら                                                   | UЛ         | 、               | 訂昇                                    | 音)                | としる アガエリノアイアレビ収得でさます。       |  |
|                                 | 入金明細(全銀フォーマット)取得 選択した取引の入金明細(計算書)な                                                                                                    |                                                                                                    |                |            |                                                          |            |                 |                                       | を全銀形式ファイルで取得できます。 |                             |  |
|                                 |                                                                                                    |                                                                                                    |                |            |                                                          |            |                 |                                       |                   |                             |  |
| 快糸結末の一見を YDF 形式 ノアイル ビロ刷 じざま 9。 |                                                                                                    |                                                                                                    |                |            |                                                          |            |                 |                                       |                   | ルビロルリでさまり。                  |  |
|                                 |                                                                                                    |                                                                                                    |                |            |                                                          |            |                 |                                       |                   | >>>> 操作マニュアル本編 P.168、172 参照 |  |
| × *                             |                                                                                                    |                                                                                                    |                |            |                                                          |            |                 |                                       |                   |                             |  |

## 2.2.4 ご依頼内容が画面表示されます。

| Tout N                                                                                                    |                                                                                                    |                          |
|----------------------------------------------------------------------------------------------------|----------------------------------------------------------------------------------------------------|--------------------------|
|                                                                                                    | au Valenze                                                                                                    |                          |
| SPLIGHTAR (ST                                                                                               | autroater.                                                                                                    |                          |
|                                                                                                    |                                                                                                    |                          |
|                                                                                                    |                                                                                                    |                          |
| ****                                                                                                    | Rueleintower (00001                                                                                                    |                          |
| RF-3A                                                                                                    | NEEA NO.                                                                                                    |                          |
|                                                                                                    |                                                                                                    |                          |
| 8 # X \$ \$                                                                                                 |                                                                                                    |                          |
| **                                                                                                    | 001 HEAD 07FOE ホンテンエイギョウブ                                                                                                    |                          |
|                                                                                                    | 00100131456                                                                                                    |                          |
|                                                                                                    | POREIRI EXENANCE CO., LTD.                                                                                                    |                          |
|                                                                                                    | 111-1 TOWN JAPAN                                                                                                    |                          |
|                                                                                                    | 0145870900                                                                                                    |                          |
| T+181                                                                                                    | 0045670300                                                                                                    |                          |
|                                                                                                    |                                                                                                    |                          |
| A80                                                                                                    | *********************                                                                                                    |                          |
| April 1 March 10                                                                                            | - ************************************                                                                                                    |                          |
| HOURS .                                                                                                    | 三上島内容に同意し、承知いたします。                                                                                                    |                          |
|                                                                                                    |                                                                                                    |                          |
|                                                                                                    |                                                                                                    |                          |
| Auto                                                                                                    | #####はため返却いたします。                                                                                                    |                          |
| -                                                                                                    |                                                                                                    |                          |
| 当箇所に                                                                                                    | は承認パターンによって表示内容が                                                                                                    | 変更されます                   |
| 当箇所に                                                                                                    | は承認パターンによって表示内容が                                                                                                    | 変更されます                   |
| 当箇所に                                                                                                    | は承認パターンによって表示内容が                                                                                                    | 変更されます<br>               |
| 当箇所に                                                                                                    | <b>は承認パターンによって表示内容が</b>                                                                                                    | 変更されます                   |
| 当箇所に                                                                                                    | <b>は承認パターンによって表示内容が</b>                                                                                                    | 変更されます                   |
| 当箇所に<br>• = •                                                                                               | は承認パターンによって表示内容が                                                                                                    | 変更されます                   |
| ≤■                                                                                                    | は承認パターンによって表示内容が                                                                                                    | 変更されます                   |
|                                                                                                    | は承認パターンによって表示内容が                                                                                                    | 変更されます                   |
| 当箇所に                                                                                                    | は承認パターンによって表示内容が<br>の場合、以下のように表示します。                                                                                                    | 変更されます                   |
| 当箇所に<br>・ ===<br>ングル承認の                                                                                     | は承認パターンによって表示内容が<br>の場合、以下のように表示します。                                                                                                    | 変更されます                   |
| 当箇所に<br>・ Eを<br>ングル承認の<br><sup>84</sup>                                                                     | は承認パターンによって表示内容が<br>の場合、以下のように表示します。                                                                                                    | 変更されます                   |
| 当箇所に<br>・ Fth<br>ングル承認の<br>State<br>CA                                                                      | は承認パターンによって表示内容が<br>の場合、以下のように表示します。<br>20%に手 2015/04/01 120000<br>20%に手 2015/04/01 120000                                                                                                    | 変更されます                   |
| 当箇所に<br>・ #4<br>ングル承認の<br><sup>株4</sup><br>204<br>へ4                                                        | は承認パターンによって表示内容が<br>の場合、以下のように表示します。                                                                                                    | 変更されます                   |
| 当箇所に<br>・ me<br>ングル承認の<br><sup>884</sup><br><sup>204</sup>                                                  | は承認パターンによって表示内容が<br>の場合、以下のように表示します。                                                                                                    | 変更されます                   |
| 当箇所に                                                                                                    | は承認パターンによって表示内容が<br>の場合、以下のように表示します。<br>************************************                                                                                                    |                          |
| 当箇所に<br>・ ====<br>ングル承認の<br>***                                                                             | は承認パターンによって表示内容が<br>の場合、以下のように表示します。<br>************************************                                                                                                    | 変更されます                   |
| 当箇所に<br>・ ==・<br>ングル承認の<br>***<br>ごつル承認のは<br>***                                                            | は承認パターンによって表示内容が<br>か場合、以下のように表示します。<br>************************************                                                                                                    | 変更されます                   |
| 当箇所に<br>・ E to<br>ングル承認の<br>株本<br>ごろ<br>たか<br>・<br>・<br>・<br>・<br>・<br>・<br>・<br>・<br>・<br>・<br>・<br>・<br>・ | は承認パターンによって表示内容が<br>の場合、以下のように表示します。<br>かれた 2015/04/01 120000<br>かれた 2015/04/01 120000<br>うたた 2015/04/01 120000<br>うたた 2015/04/01 120000<br>うたた 2015/04/01 120000<br>(単分れた 2015/04/01 120000<br>(単分れた 2015/04/01 120000<br>(単分れた 2015/04/01 120000 | 変更されます                   |
| 当箇所に<br>* #*<br>* ***<br>***<br>***<br>***<br>***<br>***                                                    | は承認パターンによって表示内容が<br>かまま 20150401 12000<br>かれたデ 20150401 12000<br>かれたぎ 20150401 12000<br>合、以下のように表示します。<br>かれた 20150401 12000<br>(一次時記録):555.15 20150401 12000                                                                                      | 変更されます                   |
| 当箇所に<br>・ ま<br>・ 、<br>・ 、<br>・ 、<br>・ 、<br>・ 、<br>・ 、<br>・ 、<br>・ 、                                         | は承認パターンによって表示内容が<br>の場合、以下のように表示します。<br>21%元千 2015/04/01 123000<br>第3.5.5 2015/04/01 123000<br>第3.5.5 2015/04/01 123000<br>第3.5.5 2015/04/01 123000<br>(1.5.5.5.5.5.5.5.5.5.5.5.5.5.5.5.5.5.5.5                                                    | 変更されます                   |
| 当箇所に<br>・ ■<br>・ ■<br>・<br>・<br>・<br>・<br>・<br>・<br>・<br>・<br>・<br>・<br>・<br>・<br>・                         | は承認パターンによって表示内容が<br>か場合、以下のように表示します。<br>************************************                                                                                                    | 変更されます<br><sup>●13</sup> |
| 当箇所に<br>・ ====<br>ングル承認の<br>#4<br>ここ。<br>つフル承認のは<br>#4<br>ここ。<br>なしの場合                                      | は承認パターンによって表示内容が<br>か場合、以下のように表示します。<br>かみにデ 205/04/01 12000<br>かみにデ 205/04/01 12000<br>かみにデ 205/04/01 12000<br>そ、以下のように表示します。                                                                                                    | 変更されます                   |
| 当箇所に<br>・ ==・<br>ングル承認の<br>***<br>ご**<br>認なしの場合                                                             | は承認パターンによって表示内容が<br>か場合、以下のように表示します。<br>かまま 2050401 12000<br>参加まま 2050401 12000<br>参加まま 2050401 12000<br>(使用報道書):券ままま 2050401 12000<br>(使用報道書):券ままま 2050401 12000<br>(使用報道書):券ままま 2050401 12000                                                    | 変更されます                   |
| 当箇所に<br>* #*<br>* #*<br>* **<br>**<br>**<br>**<br>**<br>**<br>**<br>**<br>**                                | は承認パターンによって表示内容が<br>か場合、以下のように表示します。<br>かまだ 2015/04/01 120000<br>外急だぎ 2015/04/01 120000<br>余、以下のように表示します。<br>かんだ 2015/04/01 120000<br>への詳細記:395.15 2015/04/01 120000<br>への詳細記:395.15 2015/04/01 120000<br>への詳細記:395.15 2015/04/01 120000           | 変更されます                   |

## 2.2.5 入金明細(計算書)が表示されます。

|                                                                                                    | A 1 1 1 1 1 1 1 1 1 1 1 1 1 1 1 1 1 1 1                                                                                                    |                                                                                 |                                                                                                    |                                                                                                    |                                                                                                    |                                                                                                    |                                         |
|----------------------------------------------------------------------------------------------------|----------------------------------------------------------------------------------------------------|---------------------------------------------------------------------------------|----------------------------------------------------------------------------------------------------|----------------------------------------------------------------------------------------------------|----------------------------------------------------------------------------------------------------|----------------------------------------------------------------------------------------------------|-----------------------------------------|
| THE WEAR HE                                                                                                    |                                                                                                    |                                                                                 |                                                                                                    |                                                                                                    |                                                                                                    |                                                                                                    |                                         |
|                                                                                                    | TABUT                                                                                                    |                                                                                 |                                                                                                    |                                                                                                    |                                                                                                    |                                                                                                    |                                         |
| actes are \$4650                                                                                                    | 1.0000001                                                                                                    |                                                                                 |                                                                                                    |                                                                                                    |                                                                                                    |                                                                                                    |                                         |
| 21.000                                                                                                    |                                                                                                    |                                                                                 |                                                                                                    |                                                                                                    |                                                                                                    |                                                                                                    |                                         |
|                                                                                                    |                                                                                                    |                                                                                 |                                                                                                    |                                                                                                    |                                                                                                    | 20                                                                                                    |                                         |
| 54.0-0                                                                                                    |                                                                                                    |                                                                                 | 1111                                                                                                    | 1 2 1 1 1                                                                                                    | 0                                                                                                    | 10                                                                                                    |                                         |
|                                                                                                    |                                                                                                    |                                                                                 |                                                                                                    |                                                                                                    |                                                                                                    | 11                                                                                                    |                                         |
|                                                                                                    |                                                                                                    |                                                                                 |                                                                                                    |                                                                                                    |                                                                                                    | R88 1015/04/04                                                                                                    |                                         |
| OWNER-DO-HOME DOLL'S                                                                                                    | 6                                                                                                    |                                                                                 |                                                                                                    |                                                                                                    |                                                                                                    |                                                                                                    |                                         |
| 取組書号 123456789021                                                                                                    | 通金稜鏡                                                                                                    | 38大<br>1150                                                                     | 务实额                                                                                                    | 100,000                                                                                                    | 9996                                                                                                    | P1328                                                                                                    | 110,000                                 |
| 送金外资额                                                                                                    | 差引銀行留手敢科                                                                                                    | 010                                                                             | 差引手欺科外货(                                                                                                    |                                                                                                    |                                                                                                    | 25100028                                                                                                    |                                         |
|                                                                                                    |                                                                                                    |                                                                                 |                                                                                                    |                                                                                                    | _                                                                                                    |                                                                                                    |                                         |
|                                                                                                    | 入金口度                                                                                                    |                                                                                 | 入金外资额                                                                                                    |                                                                                                    |                                                                                                    | 入由門教師                                                                                                    |                                         |
| 法令委任                                                                                                    |                                                                                                    |                                                                                 | USD                                                                                                    | 100,000                                                                                                    |                                                                                                    |                                                                                                    | 11000                                   |
| KYDNNAIS                                                                                                    |                                                                                                    |                                                                                 | X12 PRODUCTS                                                                                                    | CO., LTD. 101 HEATH A                                                                                                    | er.                                                                                                    |                                                                                                    |                                         |
|                                                                                                    |                                                                                                    |                                                                                 | E LOS ANGULES                                                                                                    |                                                                                                    |                                                                                                    |                                                                                                    |                                         |
| 要求REF                                                                                                    |                                                                                                    |                                                                                 | x78-9                                                                                                    |                                                                                                    |                                                                                                    |                                                                                                    |                                         |
|                                                                                                    |                                                                                                    |                                                                                 |                                                                                                    |                                                                                                    |                                                                                                    |                                                                                                    |                                         |
|                                                                                                    |                                                                                                    |                                                                                 |                                                                                                    |                                                                                                    |                                                                                                    |                                                                                                    |                                         |
|                                                                                                    |                                                                                                    |                                                                                 |                                                                                                    |                                                                                                    |                                                                                                    |                                                                                                    |                                         |
|                                                                                                    |                                                                                                    |                                                                                 |                                                                                                    |                                                                                                    |                                                                                                    |                                                                                                    |                                         |
|                                                                                                    |                                                                                                    |                                                                                 |                                                                                                    |                                                                                                    |                                                                                                    |                                                                                                    |                                         |
|                                                                                                    |                                                                                                    |                                                                                 |                                                                                                    |                                                                                                    |                                                                                                    |                                                                                                    |                                         |
| ****                                                                                                    |                                                                                                    |                                                                                 | ·                                                                                                    |                                                                                                    |                                                                                                    |                                                                                                    |                                         |
| 2248<br>22528                                                                                                    |                                                                                                    |                                                                                 | 085                                                                                                    |                                                                                                    | N68                                                                                                    | 1983.aD#                                                                                                    |                                         |
| 2242<br>22222<br>22222                                                                                                    | N843 8840                                                                                                    |                                                                                 | ******                                                                                                    | 11000                                                                                                    | <b>N 60</b>                                                                                                    | <u> </u>                                                                                                    | ****                                    |
| 2245<br>22828<br>22838                                                                                                    |                                                                                                    |                                                                                 | ******                                                                                                    | 11000<br>a a m a m a                                                                                                    | 110<br>110                                                                                                    | 11111<br>11111<br>11111<br>11111<br>11111<br>11111<br>1111                                                                                                    | ****                                    |
| 2005<br>200520<br>200520<br>200520<br>200520<br>200520                                                                                                    | Paux                                                                                                    |                                                                                 | ******                                                                                                    |                                                                                                    | N&P<br>110                                                                                                    | パリネスネジオ     パリネスネジオ     パリネスネジオ     パリネス 本 ジオ オ オ オ オ オ オ オ オ オ オ オ オ オ オ オ オ オ                                                                                                     | *****                                   |
| 2245<br>222528<br>222528<br>225528<br>225528<br>225557<br>2000<br>2000<br>2000<br>2000<br>2000<br>2000<br>20                                                                                                    | PARS                                                                                                    |                                                                                 | ******                                                                                                    | • • • • • • • • • • •                                                                                                    | N##<br>110                                                                                                    | 1111<br>1111<br>1111<br>1111<br>1111<br>1111<br>1111<br>11                                                                                                    | 1 8 9 4 4 4<br>1 4 4 5 4 4              |
| 22AS<br>222AS<br>222AS<br>222AS<br>222AS<br>222AS<br>222AS<br>222AS                                                                                                    | PR45                                                                                                    | 28<br>21                                                                        | *******<br>********                                                                                                    | **************************************                                                                                                    | N 609<br>110                                                                                                    | 代払入会口線     1010     1010     1010     1010     1010     1010     1010     1010     1010     1010     1010     1010     1010     1010     1010     1010     1010     1010     1010     1010     1010     1010     1010     1010     1010     1010     1010     1010     1010     1010     1010     1010     1010     1010     1010     1010     1010     1010     1010     1010     1010     1010     1010     1010     1010     1010     1010     1010     1010     1010     1010     1010     1010     1010     1010     1010     1010     1010     1010     1010     1010     1010     1010     1010     1010     1010     1010     1010     1010     1010     1010     1010     1010     1010     1010     1010     1010     1010     1010     1010     1010     1010     1010     1010     1010     1010     1010     1010     1010     1010     1010     1010     1010     1010     1010     1010     1010     1010     1010     1010     1010     1010     1010     1010     1010     1010     1010     1010     1010     1010     1010     1010     1010     1010     1010     1010     1010     1010     1010     1010     1010     1010     1010     1010     1010     1010     1010     1010     1010     1010     1010     1010     1010     1010     1010     1010     1010     1010     1010     1010     1010     1010     1010     1010     1010     1010     1010     1010     1010     1010     1010     1010     1010     1010     1010     1010     1010     1010     1010     1010     1010     1010     1010     1010     1010     1010     1010     1010     101     1010     1010     1010     1010     1010     1010     1010     1010     1010     1010     1010     1010     1010     1010     1010     1010     1010     1010     1010     1010     1010     1010     1010     1010     1010     1010     1010     1010     1010     1010     1010     1010     1010     1010     1010     1010     1010     1010     1010     1010     1010     1010     1010     1010     1010     1010     1010     1010     1010     1010     1010     1010     1010     1010     1010     1010     101                                                                                                    | **************************************  |
| 22A3<br>222328<br>2211 + 1 - 1 - 1 - 1 - 1 - 1 - 1 - 1 - 1 -                                                                                                    |                                                                                                    | **                                                                              | ******                                                                                                    | ****                                                                                                    | N60 110                                                                                                    | ff%22402     ff%22402     initia     initia     initia     initia     initia     initia     initia     initia     initia     initia     initia                                                                                                    | * * * * * * *<br>* * * * *              |
| 22.4.5<br>22.5.5<br>22.5.5<br>2.5.5<br>2.5.5.5<br>2.5.5<br>2.5.5.5<br>2.5.5<br>2.5.5<br>5.5.5<br>5.5.5<br>5.5.5<br>5.5.5<br>5.5.5<br>5.5.5<br>5.5.5<br>5.5.5<br>5.5.5<br>5.5.5<br>5.5.5<br>5.5.5<br>5.5.5<br>5.5.5<br>5.5.5<br>5.5.5<br>5.5.5<br>5.5.5<br>5.5.5<br>5.5.5<br>5.5.5<br>5.5.5<br>5.5.5<br>5.5.5<br>5.5.5<br>5.5.5<br>5.5.5<br>5.5.5<br>5.5.5<br>5.5.5                                                                         |                                                                                                    | AR<br>AR<br>AR                                                                  |                                                                                                    |                                                                                                    | N##<br>110                                                                                                    | 1111<br>1111<br>111<br>1111<br>11111<br>11111<br>11111<br>1111<br>1111<br>1111<br>1111<br>1111<br>1111<br>1111<br>1111<br>1111 | 4 6 7 6 7 7 7 7 7 7 7 7 7 7 7 7 7 7 7 7 |
| 2245<br>22552<br>22552<br>25552<br>255552<br>25552<br>255552<br>255552<br>255552<br>2555555                                                                                                    |                                                                                                    | ##<br>#*                                                                        | 2 2 2 2 2 2 2 2 2 2 2 2 2 2 2 2 2 2 2                                                                                                    | 1000<br>7 a a a a a a<br>1428                                                                                                    | M # # 110                                                                                                    | луалара<br>ни и и и и и и и и и и и и и и и и и и                                                                                                     |                                         |
| 22A3<br>32838<br>4114 2 4 4 4 4 4 4 4<br>4114 2 4 4 4 4 4 4 4 4 4 4 4 4 4 4 4 4 4                                                                                                    | 2000 0000                                                                                                    | ##<br>#*                                                                        | ана<br>Палана<br>Алана<br>Калана<br>Калана<br>Калана<br>Калана<br>Калана<br>С                                                            | H H H H H H H H H H H H H H H H H H H                                                                                                    | N###<br>110<br>4 8 8 8 8 8<br>4300<br>4300<br>201802                                                                                                    | RAPOISON: INTERNATION                                                                                                    | x x x x x x x x x x x x x x x x x x x   |
| 2200<br>2200<br>200<br>200<br>200<br>200<br>200<br>200<br>200<br>2                                                                                                    | Let.1/37.<br>hosa:27.9881.                                                                                                    | AN<br>AN<br>AN<br>AN<br>AN<br>AN<br>AN<br>AN<br>AN<br>AN<br>AN<br>AN<br>AN<br>A | 888<br><sup>2</sup> <sup>2</sup> <sup>2</sup> <sup>2</sup> <sup>2</sup> <sup>2</sup> <sup>2</sup> <sup>2</sup> <sup>2</sup> <sup>2</sup> | ная.<br>* а ти и и<br>* а ти и и<br>ная                                                                                                    | N###<br>110<br>10<br>10<br>10<br>10<br>10<br>10<br>10<br>10<br>10<br>10<br>10<br>10                                                                                                    | Reacolide:         Reacolide:         Reacoli                                                                                                    | *****                                   |
|                                                                                                    |                                                                                                    | <b>83</b><br><i>34</i><br>main -h                                               | 2 2 2 2 2 2 2 2 2 2 2 2 2 2 2 2 2 2 2                                                                                                    | 1100<br><i>A A</i> <b>N</b> <i>A A A A A A A A A A</i>                                                                                                    | メート     ボール     ボール     ボール     ボール     ボール     ボール     ボール     ボール     ボール     ボール     ボール     ボール     ボール     ボール     ボール     ボール     ボール     ボール     ボール     ボール     ボール     ボール     ボール     ボール     ボール     ボール     ボール                                                                                                    | RADOIDSE         REE           GATAE EAS         ARRAN                                                                                                    |                                         |
|                                                                                                    |                                                                                                    | AN                                                                              | 100<br>7 7 1 1 2 2 3<br>1 2 1 1 2 2 3<br>2 2 1 2 2 2 3<br>2 2 2 2 2 2 2 2 2 2 2 2 2 2 2 2                                                | 1100<br><i>A A B B B B B</i><br><i>B A B B B B B</i><br><b>B</b> <i>B B B B B B</i>                                                                                                    | 110<br>110<br>110<br>110<br>110<br>110<br>110<br>110<br>110<br>110                                                                                                    | Reportion         Res         Res         R                                                                                                    |                                         |
| 22A3<br>24838<br>2474 24 24 24 24 24<br>2481 24 24 24 24 24<br>2481 24 24 24 24 24<br>2481 24 24 24 24 24<br>2481 24 24 24 24 24<br>2481 24 24 24 24 24<br>2481 24 24 24 24 24<br>2481 24 24 24 24<br>2481 24 24 24 24<br>2481 24 24 24<br>2481 24 24 24<br>2481 24 24 24<br>2481 24 24<br>2481 24 24<br>2481 24 24<br>2481 24 24<br>2481 24 24<br>2481 24<br>2481 24                                                                                                    | Leiltair.                                                                                                    | ##<br>#*                                                                        | ARE VINA RANGE                                                                                                    | 1000<br><i>x x x x x x</i><br><i>x x x x x x</i><br><i>x x x x x x</i><br><i>x x x x x x</i>                                                                                                    | メ 単 単 単 単 単 単 単 単 単 単 単 単 単 単 単 単 単                                                                                                    | RADOISON INSEE         ATHEN S           GATAGE EASE         ABMON                                                                                                    |                                         |
| 22003<br>22823<br>22823<br>22823<br>22823<br>22824<br>22824<br>2284<br>2284<br>2 | 2000 2000 2000 2000 2000 2000 2000 200                                                                                                    | ##<br>#*                                                                        |                                                                                                    | 1000<br><i>Rawaa</i> a<br><i>Rawaa</i> a<br><i>Rawaa</i> a<br><b>Ha</b>                                                                                                    | 110<br>2 2 2 2 2 2 2 2 2 2 2 2 2 2 2 2 2 2 2                                                                                                     | RMODISOURCE         RMODISOURCE           GALAGORIA         GALAGORIA                                                                                                    | x = = = = = = = = = = = = = = = = = = = |
| 2200<br>2200<br>200<br>200<br>200<br>200<br>200<br>200<br>200<br>2                                                                                                    | 1.4.1.2.7.7.<br>1.4.1.2.7.7.<br>1.4.2.2.7.7.<br>1.4.2.2.7.7.<br>1.4.4.2.7.7.<br>1.4.4.7.7.<br>1.4.4.7.7.<br>1.4.4.7.7.<br>1.4.4.7.7.<br>1.4.4.7.7.<br>1.4.4.7.7.<br>1.4.4.7.7.<br>1.4.4.7.7.<br>1.4.4.7.7.<br>1.4.4.7.7.<br>1.4.4.7.7.<br>1.4.4.7.7.7.<br>1.4.4.7.7.7.<br>1.4.4.7.7.7.<br>1.4.4.7.7.7.<br>1.4.4.7.7.7.<br>1.4.4.7.7.7.<br>1.4.4.7.7.7.<br>1.4.4.7.7.7.7.7.7.7.7.7.7.7.7.7.7.7.7.7.                                                                                                    | 28<br>27<br>28                                                                  |                                                                                                    | 1000<br>7 a 1 a 1 a 1<br>100<br>7 a 1 a 1 a 1<br>100<br>7 a 1 a 1 a 1<br>100<br>100<br>100<br>100<br>100<br>100<br>100<br>100<br>100<br>1                                                                                                    | メ 単単      ・      ・      ・      ・      ・      ・      ・      ・      ・      ・      ・      ・      ・      ・      ・      ・      ・      ・      ・      ・      ・      ・      ・      ・      ・      ・      ・      ・      ・      ・      ・      ・      ・      ・      ・      ・      ・      ・      ・      ・      ・      ・      ・      ・      ・      ・      ・      ・      ・      ・      ・      ・      ・      ・      ・      ・      ・      ・      ・      ・      ・      ・      ・      ・      ・      ・      ・      ・      ・      ・      ・      ・      ・      ・      ・      ・      ・      ・      ・      ・      ・      ・      ・      ・      ・      ・      ・      ・      ・      ・      ・      ・      ・      ・      ・      ・      ・      ・      ・      ・      ・      ・      ・      ・      ・      ・      ・      ・      ・      ・      ・      ・      ・      ・      ・      ・      ・      ・      ・      ・      ・      ・      ・      ・      ・      ・      ・      ・      ・      ・      ・      ・      ・      ・      ・      ・      ・      ・      ・      ・      ・      ・      ・      ・      ・      ・      ・      ・      ・      ・      ・      ・      ・      ・      ・      ・      ・      ・      ・      ・      ・      ・      ・      ・      ・      ・      ・      ・      ・      ・      ・       ・      ・      ・      ・      ・      ・      ・      ・      ・      ・      ・      ・      ・      ・      ・      ・      ・      ・      ・      ・      ・      ・      ・      ・      ・      ・      ・      ・      ・      ・      ・      ・      ・      ・      ・      ・      ・      ・      ・      ・      ・      ・      ・      ・      ・      ・      ・      ・      ・      ・       ・      ・      ・      ・      ・      ・      ・      ・      ・      ・      ・      ・      ・      ・      ・      ・      ・      ・      ・      ・      ・      ・      ・      ・      ・      ・      ・      ・      ・      ・      ・      ・      ・      ・      ・      ・      ・      ・      ・      ・      ・      ・      ・      ・      ・      ・      ・      ・      ・      ・      ・      ・      ・      ・      ・      ・      ・      ・      ・      ・      ・     ・      ・      ・      ・      ・      ・      ・      ・ | RADOIDON MARKA                                                                                                    | x + + + + + + + + + + + + + + + + + + + |
|                                                                                                    | 0.0.2.0727.<br>10.0.2.0727.<br>10.0.2.0727.                                                                                                    | <b>23</b><br><i>24</i><br><i>24</i>                                             |                                                                                                    | 1100<br>1100<br>2 4 2 2 4 2 4 4 4 4 4 4 4 4 4 4 4 4 4 4                                                                                                    | M 4 8 10 10 10 10 10 10 10 10 10 10 10 10 10                                                                                                    | ПУВЛАДИ           1111           1111           1111           1111           1111           1111           1111           1111           1111           1111           1111           1111           1111           1111           1111           1111           1111           1111           1111           1111           1111           1111           1111           1111           1111           1111           1111           1111           1111           1111           1111           1111           1111           1111           1111           1111           1111           1111           1111           1111           1111           1111           1111           1111           1111           1111           1111           1111           1111                                                                                                    |                                         |
| 2200<br>2200<br>2200<br>2000<br>200<br>2000<br>2000<br>2                                                                                                    | 2 2 2 2 2 2 2 2 2 2 2 2 2 2 2 2 2 2 2                                                                                                    | <b>AX</b><br><i>31</i><br>(main) - 10                                           | ARA ARA                                                                                                    |                                                                                                    | M 重要<br>100<br>2 単 単 単 単 単 単<br>4300<br>4300<br>2014音号<br>数型品量名<br>数大式                                                                                                    | RARODISON         READ         Read         Read                                                                                                    |                                         |
|                                                                                                    | LetLUIS.<br>LetLUIS.                                                                                                    | at an                                                                           |                                                                                                    | 1000<br>7 a 7 a 7 a 2 a 2<br>7 a 7 a 2 a 2<br>1488                                                                                                    | 新事業<br>110<br>4300<br>4300<br>4300<br>4300<br>4300<br>4300<br>4300                                                                                                    |                                                                                                    |                                         |
| 2005<br>2005<br>200                                                                                                    | 1.4 1.2 7.<br>1.4 1.2 7.<br>1.4 2.2 7.<br>1.4 2.4 7.<br>1.4 2.4 7.<br>1.4 2.4 7.<br>1.4 2.4 7.<br>1.4 2.4 7.<br>1.4 2.4 7.<br>1.4 2.4 7.<br>1.4 2.4 7.<br>1.4 2.4 7.<br>1.4 2.4 7.<br>1.4 2.4 7.<br>1.4 2.4 7.<br>1.4 2.4 7.<br>1.4 2.4 7.<br>1.4 7.<br>1.4 7.                                                                                                    | an<br>ar                                                                        |                                                                                                    | 1000<br>1000<br>100<br>1000<br>1000<br>1 | N = 0<br>110<br>110<br>110<br>110<br>110<br>110<br>110<br>1                                                                                                    | RAGOIDGE ENER<br>GATARE SHE<br>HEROOTGE<br>ABRICH                                                                                                    |                                         |
|                                                                                                    | 0.0.1.177.<br>10.0.1.177.<br>10.0.1.177.<br>10.0.1.177.<br>10.0.1.177.                                                                                                    | <b>AN</b><br><b>AN</b><br><b>AN</b>                                             | A A A A A A A A A A A A A A A A A A A                                                                                                    |                                                                                                    | メ 金男<br>100<br>100<br>100<br>100<br>100<br>100<br>100<br>10                                                                                                    |                                                                                                    |                                         |
|                                                                                                    | 2000年11月11日<br>10月11日<br>10月111日<br>10月111日<br>10月1111<br>10月11111<br>10月11111<br>10月11111<br>10月11111<br>10月11111<br>10月11111<br>10月11111<br>10月11111<br>10月11111<br>10月11111<br>10月111111<br>10月11111<br>10月11111<br>10月111111<br>10月111111<br>10月111111<br>10月111111<br>10月111111<br>10月111111<br>10月111111<br>10111111<br>10111111<br>10111111<br>10111111 | <b>ax</b><br><i>sri</i><br>main =0.                                             | халал<br><sup>2</sup> 2 2 2 2 2 2 2 2 2 2 2 2 2 2 2 2 2 2                                                                                |                                                                                                    | 110<br>100<br>100<br>100<br>100<br>100<br>100<br>100                                                                                                    | ПЧЕЛЕОН           1111           1111           1111           1111           1111           1111           1111           1111           1111           1111           1111           1111           1111           1111           1111           1111           1111           1111           1111           1111           1111           1111           1111           1111           1111           1111           1111           1111           1111           1111           1111           1111           1111           1111           1111           1111           1111           1111           1111           1111           1111           1111           1111           1111           1111           1111           1111           1111           11111                                                                                                    |                                         |
| 2005<br>2005年<br>1000年<br>1000年<br>2005年<br>2005年<br>2                                                                                                    | Le(LUJJ.<br>hotal:30700001.<br>LUJJJ.                                                                                                    | at an an an an an an an an an an an an an                                       | AASSITY<br>(A)<br>(A)<br>(A)<br>(A)<br>(A)<br>(A)<br>(A)<br>(A)<br>(A)<br>(A)                                                            |                                                                                                    | 110<br>110<br>4300<br>4300<br>4300<br>4300<br>4300<br>4300<br>8054<br>8054<br>8054<br>8054<br>8054<br>8054<br>8054<br>80                                                                                                    | Reacification<br>Reaconstance<br>Garmenesses<br>ARMON<br>)をPDF形式                                                                                                    |                                         |
|                                                                                                    | 1.00L2475.<br>1.00L2475.<br>1.02477.<br>1.02477.                                                                                                    | ##<br>#*                                                                        | *************************************                                                                                                    | ■■■■<br><sup>2</sup> = = = = = = = = = = = = = = = = = = =                                                                                                    | N ###       10       10       10       10       430       430       430       430       430       430       10       11       10       11       11       11       11       11       11       11       11       11                                                                                                    | Recotione mater<br>Galactione mater<br>Galactione mater<br>Galactione mater<br>Algendori<br>) を PDF 形式                                                                                                    |                                         |

# 2. 入力項目詳細(被仕向送金入金依頼)

# 被仕向送金入金依頼

| 被仕向送金入金 》 入金依賴                               | GRAN01103 |
|----------------------------------------------|-----------|
| 入力[依頼] >>> 内容確認依頼] >>> 完了[依頼]                |           |
| 以下の項目を入力の上、「内容確認」ボタンを押してください。<br>親は必須入力項目です。 | (?<br>^#7 |
|                                              |           |

#### ◉ 基本情報

| 取組备号 1         | 123456789012                                          |
|----------------|-------------------------------------------------------|
| 到看案内日 2        | 2015/04/01                                            |
| 受取人名 3         | FOREIGN EXCHANGE COULTD. 1-1-1 TOKYO,<br>JAPAN        |
| 受取人口座番号 4      | 111111                                                |
| 送金種類 5         | 電信送金                                                  |
| 送全銀行 6         | ABC BANK 101 N PLYMOUTH AVE. LOS AN<br>GELES          |
| 店名 7           | LOS ANGELES BRANCH                                    |
| 送金人名 8         | XVZ PRODUCTS CO., LTD. 100 NORTH AV<br>E. LOS ANGELES |
| 送金金額 9         | USD 100,000.00                                        |
| 海外银行手数料負担区分 10 | 创模人角担                                                 |

#### ◉ メッセージ

#### ◉ 入金口座情報

| お客様整理番号 | 12 | ABC1234 (半角英観記号38文字以内) |
|---------|----|------------------------|
| 円旗口座    | 13 | JPY 当座 1234567 ✔       |
| 外貨口座    | 14 | USD 普通 1111111 V       |

#### ◉ 決済方法情報

|       | 決病方法      | 金額                | 予約番号                  |
|-------|-----------|-------------------|-----------------------|
| 代リ金決済 | 15 道物 🗸 💥 | 1 6 50,000.00 💥 1 | 7 予約書号左表示             |
|       | 為替予約 🖌    | 30,000.00         | EC-999-000001 予約書号を表示 |
|       | 外貨 🗸      | 20,000.00         | <b>下約番号を表</b> 示       |

#### ● 送金目的·許可等

| 送金目的 <mark>※</mark> 1    | 8 輸出 🗸 送金目的情報を表示                                                              |
|--------------------------|-------------------------------------------------------------------------------|
| 送金理由 <mark>※</mark>      | 9 AUTO PARTS<br>輸出・仲介貿易の場合には、具体的商品名を登録してください。                                 |
| 国際収支項目番号 2               | 0 (半角数字4桁以内)                                                                  |
| 原産地 2                    | 1 CHINA (半角英類記号65文字以内)                                                        |
| 船積地(都市名) 2               | 2 SHANGHAI (半角英類記号65文字以内)                                                     |
| 仕向地(都市名) 2               | 3 FUKUSHIMA (半角英類記号65文字以内)                                                    |
| 外国為替及び外国貿易法に 2<br>基次許可等※ | 4 〇 不要 25 26<br>④ 必要 許可日付 2015/04/01 <u>カレンダーを表示</u> 許可番号 1122334455667788900 |
| 送金人国名 2                  | 7 UNITED STATES OF AMERICA アメリカ合衆国<br>(半角英類記号35文字以内)                          |

◀ 戻る

内容確認 ▶

クリア

| No. |   | 入力項目            | 必須<br>任意  | 入力形式     | 桁数 | 入力内容                                                                                                    |
|-----|---|-----------------|-----------|----------|----|----------------------------------------------------------------------------------------------------|
| -   | 基 | 本情報             |           |          |    |                                                                                                    |
| 1   |   | 取組番号            | -         | -        | -  | 取組番号(広島銀行の REF. NO.)が自動表示されます。(固定表示/変更<br>不可)                                                                                                    |
| 2   |   | 到着案内日           | -         | -        | -  | 到着案内日が自動表示されます。(固定表示/変更不可)                                                                                                    |
| 3   |   | 受取人名            | -         | -        | -  | お客さまの企業名称が自動表示されます。(固定表示/変更不可)                                                                                                    |
| 4   |   | 受取人口座番号         | -         | -        | -  | お客さまの口座番号が自動表示されます。(固定表示/変更不可)                                                                                                    |
| 5   |   | 送金種類            | -         | -        | -  | 送金種類(「電信送金」など)が自動表示されます。(固定表示 / 変更不可)                                                                                                    |
| 6   |   | 送金銀行            | -         | -        | -  | 送金銀行の金融機関名が表示されます。(固定表示/変更不可)                                                                                                    |
| 7   |   | 店名              | -         | -        | -  | 送金銀行の支店名が表示されます。(固定表示/変更不可)                                                                                                    |
| 8   |   | 送金人名            | -         | -        | -  | ご送金人名が表示されます。(固定表示 / 変更不可)                                                                                                    |
| 9   |   | 送金金額            | -         | -        | -  | 送金金額(通貨・外貨額)が表示されます。(固定表示/変更不可)                                                                                                    |
| 10  |   | 海外銀行手数料負担区<br>分 | -         | -        | -  | 手数料の負担人(「受取人負担」など)が表示されます。<br>(固定表示/変更不可)                                                                                                    |
| -   | X |                 |           | I        |    |                                                                                                    |
| 11  |   | メッセージ           | -         | -        | -  | ご送金人からのメッセージが自動表示されます。(固定表示/変更不可)                                                                                                    |
| -   | 入 | 金口座情報           |           | <u> </u> |    |                                                                                                    |
| 12  |   | お客様整理番号         | 任意        | 半角文字・記号  | 33 | お客様整理番号を入力してください。                                                                                                    |
| 13  |   | 円貨口座            | 条件付<br>必須 | 選択       | -  | お客様の登録口座がプルダウンに一覧表示されますので、この中から入金<br>口座を選択してください。                                                                                                    |
| 14  |   | 外貨口座            | 条件付<br>必須 | 選択       | -  | <ul> <li>【入力条件】</li> <li>No.9「送金金額(通貨)」、No.15「決済方法」の内容に応じて選択してください。(詳細は【補足】をご参照ください。)</li> </ul>                                                                                                    |
| -   | 決 |                 |           |          |    |                                                                                                    |
| 15  |   | 決済方法            | 必須        | 選択       |    | <ul> <li>決済方法をプルダウンから選択してください。</li> <li>直物(スポット):ご依頼日当日の為替レートでお支払いします。</li> <li>為替予約:ご成約済みの為替予約レートでお支払いします。</li> <li>外貨(外貨払い):外貨建て送金を外貨でお支払いする場合に選択してください。</li> <li>円建:円建て送金をお受け取りの場合に選択してください。</li> <li>【入力条件】</li> <li>No15「決済方法」とNo.16「金額」(1行目)の入力は必須です。</li> <li>また、複数の決済条件を組み合わせることで分割決済を行う場合、最大3</li> </ul> |
|     |   |                 |           |          |    | までの指定が可能です。<br>ご入金金額を入力してください。                                                                                                    |
| 16  |   | 金額              | 必須        | 金額       | 15 | 【入力条件】<br>分割決済を行う場合、No.9「送金金額(外貨額)」に表示された全体金額<br>と、No.16「金額」で指定する各分割金額の合計が一致するよう入力して<br>ください。                                                                                                    |
| 17  |   | 予約番号            | 条件付<br>必須 | 半角文字・記号  | 16 | ご成約済の予約番号(広島銀行 REF. NO.)を入力してください。<br>【入力条件】<br>No.15「決済方法」に (為替予約)を選択した場合は必須です。                                                                                                    |
| -   | 送 | 金目的・許可等         |           |          |    |                                                                                                    |
| 18  |   | 送金目的            | 必須        | 選択       | -  | 送金目的をプルダウンから選択してください。<br>輸出<br>資本<br>仲介貿易<br>その他<br>「送金目的情報を表示」ボタンを押すことで、お客さまが事前に登録され<br>た送金目的情報が一覧表示されますので、この中から選択することもでき<br>ます。選択すると、No.19「送金理由」も併せて自動設定されます。                                                                                                    |

| No. | 入力項目                   | 必須<br>任意  | 入力形式               | 桁数 | 入力内容                                                                                                    |
|-----|------------------------|-----------|--------------------|----|----------------------------------------------------------------------------------------------------|
|     |                        |           |                    |    |                                                                                                    |
| 19  | 送金理由                   | 必須        | 全角文字・記号<br>半角文字・記号 | 22 | No.18「送金目的」が (輸出)、 (仲介貿易)の場合は「具体的な商<br>品名」を、 (資本)、 (その他)の場合は「送金理由」を入力してく<br>ださい。<br>併せて、 "NNK,NI" (NOT NORTH KOREA,NOT IRAN の略)を入力<br>してください。 |
| 20  | 国際収支項目番号               | 任意        | 半角数字               | 4  | No.18「送金目的」およびNo.19「送金理由」に応じた国際収支項目番号<br>を入力してください。<br>国際収支項目番号は日本銀行のホームページに掲載されています。                                                         |
| 21  | 原産地                    | 条件付<br>必須 | 半角文字・記号            | 65 | 商品の原産地(国名)を入力してください。<br>【入力条件】<br>No.18「送金目的」が (輸出)、 (仲介貿易)の場合は必須です。                                                                          |
| 22  | 船積地(都市名)               | 条件付<br>必須 | 半角文字・記号            | 65 | 商品の船積地(都市名(および港・空港名))を入力してください。<br>【入力条件】<br>No.18「送金目的」が (輸出)、 (仲介貿易)の場合は必須です。                                                               |
| 23  | 仕向地 (都市名)              | 条件付<br>必須 | 半角文字・記号            | 65 | 商品の仕向地(都市名)を入力してください。<br>【入力条件】<br>No.18「送金目的」が (輸出)、 (仲介貿易)の場合は必須です。                                                                         |
| 24  | 外国為替及び外国貿易<br>法に基づく許可等 | 必須        | 選択                 | -  | 外為法により財務省への許可義務が課された送金取引に該当するか否かを<br>ラジオボタンで選択してください。<br>不要:該当しない場合に選択してください。<br>必要【初期値】:該当する場合に選択してください。                                     |
| 25  | 許可日付                   | 条件付<br>必須 | 日付<br>(YYYYMMDD)   | -  | 許可義務がある場合、許可を得た日付を入力してください。<br>【入力条件】<br>No.24「外国為替及び外国貿易法に基づく許可等」が (必要)の場合は<br>必須です。                                                         |
| 26  | 許可番号                   | 条件付<br>必須 | 半角文字・記号            | 20 | 許可義務がある場合、許可番号を入力してください。<br>【入力条件】<br>No.24「外国為替及び外国貿易法に基づく許可等」が (必要)の場合は<br>必須です。                                                            |
| 27  | 送金人国名                  | 任意        | 選択<br>半角文字・記号      | 35 | ご送金人の所在国をプルダウンから選択してください。<br>「その他」を選択した場合は、国名を直接入力してください。                                                                                     |

|         |             |    |    |    | 入力項目    |         |       |                                                                                 |                                          |
|---------|-------------|----|----|----|---------|---------|-------|---------------------------------------------------------------------------------|------------------------------------------|
| 送金金額    | 決済方法(No.15) |    |    |    | 入金口     | 入金口座情報  |       |                                                                                 |                                          |
| (通貨)    |             | 為替 |    |    | 円貨口座    | 外貨口座    | 指定可否  | 説明                                                                              |                                          |
| (110.9) | 直物          | 予約 | 外貿 | 円運 | (No.13) | (No.14) |       |                                                                                 |                                          |
|         |             |    | -  | -  | -       |         | ×     |                                                                                 |                                          |
|         | -           |    | -  | -  | -       |         | ×     | 円建て送金の場合、決済方法に「円建」以外を指定する<br>ことはできません。                                          |                                          |
| JPY     | -           | -  |    | -  | -       | -       | ×     |                                                                                 |                                          |
|         |             |    |    |    | (JPY)   | -       |       | 円建て送金の代り金を円預金にお支払いする場合、「円<br>貨口座」に円預金口座を指定してください。                               |                                          |
|         | -           | -  | -  |    | -       | (JPY)   |       | 非居住者のお客さまは「外貨口座」に非居住者円預金口<br>座を指定してください。                                        |                                          |
|         |             |    |    |    | -       | (外貨)    | ×     | 円建て送金の代り金を外貨でお支払いすることはできま<br>せん。                                                |                                          |
|         | -           | -  | -  |    | -       | -       | ×     | 外貨建て送金の場合、決済方法に「円建」を指定するこ<br>とはできません。                                           |                                          |
|         |             |    |    |    | (JPY)   | -       |       | 外貨建て送金の代り金を円貨でお支払いする場合、「円<br>貨口座」に円預金口座を指定してください。                               |                                          |
|         |             |    | -  | -  | -       | (JPY)   |       | 非居住者のお客さまは「外貨口座」に非居住者円預金口<br>座を指定してください。                                        |                                          |
|         |             |    |    |    | -       | (外貨)    | ×     | 決済方法に「直物」を選択した場合、送金代り金を外貨<br>でお支払いすることはできません。                                   |                                          |
|         |             |    |    |    | (JPY)   |         |       | 外貨建て送金の代り金を円貨でお支払いする場合、「円<br>貨口座」に円預金口座を指定してください。                               |                                          |
| 外貨      | -           | -  |    | -  | -       | -       | (JPY) |                                                                                 | 非居住者のお客さまは「外貨口座」に非居住者円預金口<br>座を指定してください。 |
|         |             |    |    |    | -       | (外貨)    | ×     | 決済方法に「為替予約」を選択した場合、送金代り金を<br>外貨でお支払いすることはできません。                                 |                                          |
|         |             |    |    |    | (JPY)   |         | ×     | 決済方法に「外貨」を選択した場合、送金代り金を円貨                                                       |                                          |
|         | -           |    |    | _  | -       | (JPY)   | ×     | でお支払いすることはできません。                                                                |                                          |
|         |             |    |    |    | -       | (外貨)    |       | 外貨建て送金の代り金を同一の外貨でお支払いする場合、「外貨口座」に外貨預金口座を指定してください。<br>なお、送金通貨と異なる外貨でのお支払いはできません。 |                                          |

#### 【補足】通貨・決済方法・入金口座の指定方法について